# Dell™ OptiPlex™ 360 מדריך עזר מהיר והתקנה

מדריך זה מספק סקירה כללית של התכונות, מפרטים, ומידע בנושא התקנה מהירה, תוכנה ופתרון בעיות עבור המחשב. למידע נוסף בנושא מערכת ההפעלה, ההתקנים, והטכנולוגיות שברשותך, עיין ב-*Dell Technology Guide* בכתובת support.dell.com.

DCNE-I DCSM דגמים

## הערות, הודעות והתראות

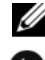

הערה: הערה מציינת מידע חשוב שיסייע לך לנצל את המחשב בצורה טובה יותר. 💋

הודעה: הודעה מציינת אפשרות לנזק לחומרה או לאובדן נתונים, ומסבירה כיצד להימנע מהבעיה.

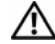

## . התראה: התראה מציינת אפשרות לנזק לרכוש, פגיעה גופנית או מוות 🥂

התייחסויות למערכת ההפעלה <sup>®</sup> Windows הכלולות במסמך זה אינו חלות על מחשבים מסדרה n של ™Dell

### הודעה על מוצר של Macrovision

מוצר זה משלב טכנולוגיה להגנה על זכויות יוצרים המוגנת על-ידי תביעות שיטה של פטנטים מסוימים בארה״ב וזכויות נוספות של קניין רוחני הנמצא בבעלות Macrovision Corporation ובעלי זכויות נוספים. אין להשתמש בטכנולוגיה זו, אלא באישור Macrovision Corporation, והיא מיועדת לשימוש ביתי ולמטרות צפייה מוגבלת בלבד, אלא אם כן התירה Macrovision Corporation שימוש אחר במוצר. אין לבצע הנדסה לאחור או פירוק של המוצר.

> המידע הכלול במסמך זה נתון לשינויים ללא הודעה מוקדמת. .c 2008 Dell Inc. כל הזכויות שמורות.

.Dell Inc. חל איסור על שעתוק חומרים אלה, בכל דרך שהיא, ללא קבלת רשות בכתב מאת

סימני מסחר שבשימוש בטקסט זה: Dell, הלוגו של OptiPlex, DELL וכן DellConnect הם סימני מסחר של Bluetooth SIG, Inc. הוא סימן מסחר רשום בבעלות Bluetooth SIG, Inc. והא סימן מסחר רשום בבעלות Bluetooth ; Dell Inc. Core ,Pentium ,Intel Corporation הם סימני מסחר רשומים של Core ,Pentium ,Intel אחרות; Windows Vista, Windows Vista ולוגו לחצן התחל של Windows Vista הם סימני מסחר או סימני מסחר רשומים של Microsoft Corporation בארה״ב ו/או במדינות אחרות.

סימני מסחר ושמות מסחר אחרים המוזכרים במסמך זה מתייחסים לגורמים הטוענים לבעלות על הסימנים ועל השמות, או על המוצרים של גורמים אלה. Dell Inc. מתנערת מכל עניין קנייני בסימני מסחר ובשמות מסחר, למעט הסימנים והשמות שלה עצמה.

דגמים DCNE ו-DCSM

מהדורה A00 מספר חלק U762F אוגוסט 2008

# תוכן

| אודות המחשב7                                                     | 1 |
|------------------------------------------------------------------|---|
| Mini Tower – מבט מלפנים                                          |   |
| 8 – Mini Tower – מבט מאחור                                       |   |
| 9 – Mini Tower – מחברי הלוח האחורי                               |   |
| מחשב שולחני – מבט מלפנים                                         |   |
| מחשב שולחני – מבט מאחור                                          |   |
| מחשב שולחני – מחברי הלוח האחורי                                  |   |
|                                                                  |   |
| התקנת המחשב 13                                                   | 2 |
| התקנה מהירה                                                      |   |
| התקנת המחשב בחלל סגור                                            |   |
| התחברות לאינטרנט                                                 |   |
| הגדרת חיבור האינטרנט                                             |   |
| העברת מידע למחשב חדש                                             |   |
| 21Microsoft <sup>®</sup> Windows Vista <sup>®</sup> מערכת ההפעלה |   |
| 21Microsoft <sup>®</sup> Windows XP                              |   |

| 25 | מפרט – מחשב Mini Tower מפרט – מחשב                      | 3 |
|----|---------------------------------------------------------|---|
| 31 | מפרט – מחשב שולחני                                      | 4 |
| 37 | עצות לפתרון בעיות                                       | 5 |
| 37 | השימוש ב-Hardware Troubleshooter<br>(פותר בעיות החומרה) |   |
| 37 | עצות                                                    |   |
| 37 | בעיות חשמל                                              |   |
| 39 | בעיות זיכרון                                            |   |
| 39 | בעיות היתקעות ותוכנה                                    |   |
| 41 | Dell שירות העדכונים הטכניים של                          |   |
| 41 | Dell Support תוכנית השירות                              |   |
| 41 | Dell Diagnostics תוכנית האבחון                          |   |
|    |                                                         |   |

|                                   | •                                                                                                    |
|-----------------------------------|----------------------------------------------------------------------------------------------------|
| 43                                | מנהלי התקנים                                                                                                    |
| 43                                | זיהוי מנהלי התקנים                                                                                                    |
| 43                                | התקנה מחדש של מנהלי התקנים ותוכניות שירות                                                                               |
|                                   |                                                                                                    |
| 45                                | שחזור מערכת ההפעלה                                                                                                    |
| <b>45</b> Microsof                | שחזור מערכת ההפעלה<br>שימוש בתכונת שחזור מערכת של <sup>®</sup> t <sup>®</sup> Windows                                   |
| <b>45</b> Microsof<br>46 Microsof | שחזור מערכת ההפעלה<br>שימוש בתכונת שחזור מערכת של <sup>®</sup> Windows (<br>שימוש ב-Dell Factory Image Restore שימוש ב- |

| 49 איתור מידע | 7 |
|---------------|---|
|---------------|---|

| 51                         | קבלת עזרה                                            | 8 |
|----------------------------|------------------------------------------------------|---|
| 51                         | קבלת סיוע                                            |   |
| 52                         | תמיכה טכנית ושירות לקוחוח                            |   |
| 52                         | DellConnect™                                         |   |
| 52                         | שירותים מקוונים                                      |   |
| 53 (AutoTech S             | ervice) שירות טכני אוטומטי                           |   |
| טי<br>53 (Automate         | שירות מצב ההזמנות האוטומ<br>ed Order-Status Service) |   |
| 53                         | בעיות בהזמנה                                         |   |
| 54                         | מידע על המוצר                                        |   |
| 54 האחריות או לצורכי זיכוי | החזרת פריטים לתיקון במסגרת                           |   |
| 54                         | לפני שתתקשר                                          |   |
| 57                         | פנייה אל Dell                                        |   |
|                            |                                                      |   |

| 59 | אינדקס | 9 |
|----|--------|---|
|----|--------|---|

## תוכן **6**

# אודות המחשב

# Mini Tower – מבט מלפנים

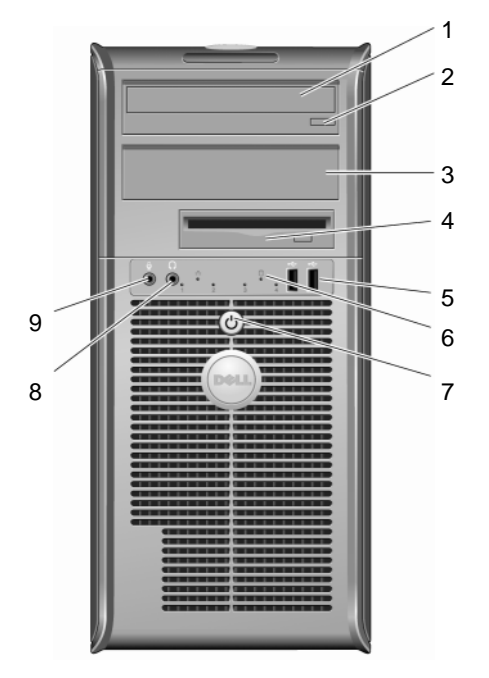

- 1 כונן אופטי
- 3 לוח ממלא המפרץ של הכונן האופטי
  - (שניים) USB 2.0 (שניים) 5
  - 7 לחצן הפעלה, נורית הפעלה
    - 9 מחבר מיקרופון

- 2 לחצן הוצאה של כונן אופטי
  - 4 כונן תקליטונים
  - 6 נורית פעילות כונן
    - 8 מחבר אוזניות

# Mini Tower – מבט מאחור

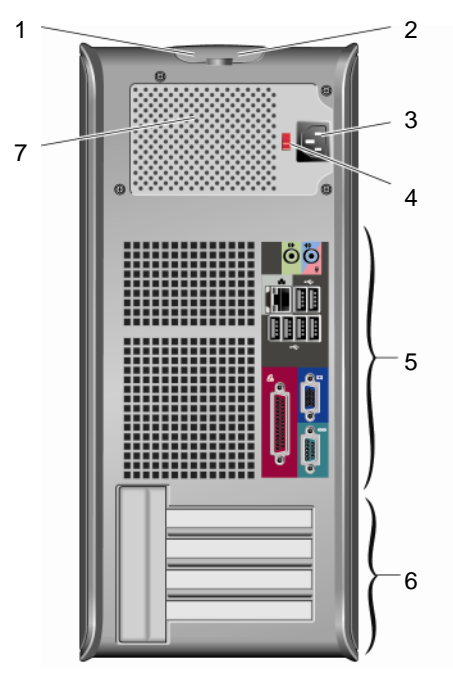

- 1 תפס שחרור המכסה וחריץ אבטחת הכבלים
  - 3 מחבר כבל החשמל
  - 5 מחברי הלוח האחורי
    - 7 מאוורר ספק זרם

- 2 טבעת של מנעול תליה
  - 4 מתג בחירת מתח
- 6 חריצים לכרטיסי הרחבה (ארבעה)

# Mini Tower – מחברי הלוח האחורי

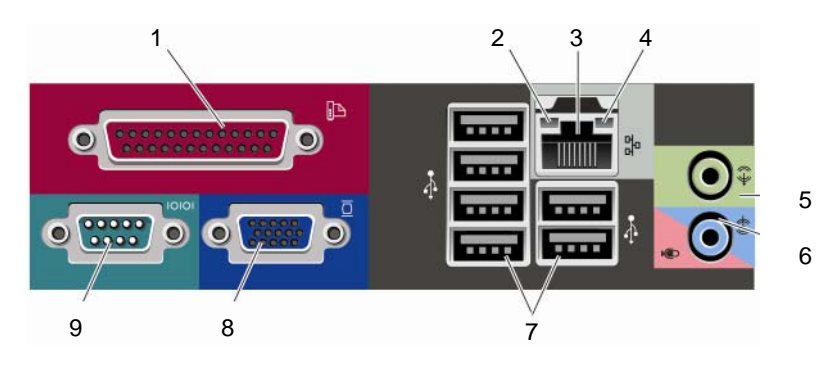

- 1 מחבר (מדפסת) מקבילי
  - 3 מחבר מתאם הרשת
- (line-out) מחבר קו-יציאה
- (שישה) USB 2.0 (שישה) 7
  - 9 מחבר טורי

- 2 נורית תקינות הקישור
  - 4 נורית פעילות רשת
- 6 מחבר קו-כניסה (מיקרופון)
  - VGA מחבר וידאו 8

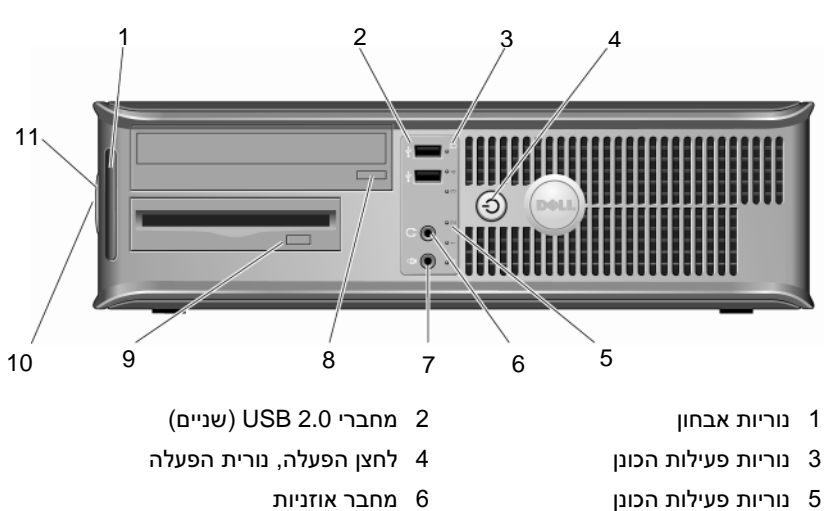

# מחשב שולחני – מבט מלפנים

- 7 מחבר מיקרופון
- 9 לחצן הוצאה של כונן תקליטונים
- 8 לחצן הוצאה של מגש כונן אופטי
- 10 תפס שחרור המכסה וחריץ אבטחת הכבלים
- 11 טבעת של מנעול תליה

# מחשב שולחני – מבט מאחור

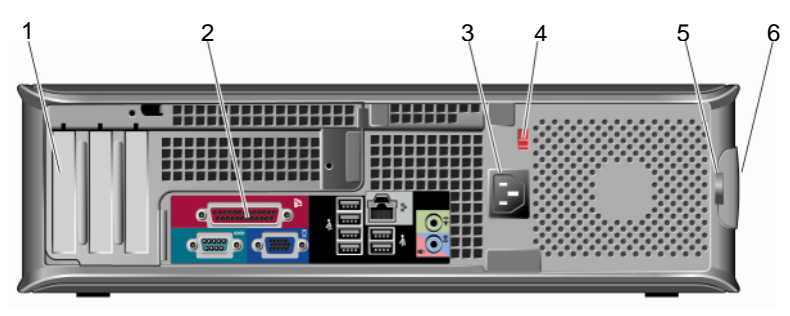

- 1 חריצים לכרטיסי הרחבה (שלושה)
  - 3 מחבר חשמל
  - 5 טבעת של מנעול תליה

- 2 מחברי הלוח האחורי
  - 4 מתג בחירת מתח
- 6 תפס שחרור המכסה וחריץ אבטחת הכבלים

# מחשב שולחני – מחברי הלוח האחורי

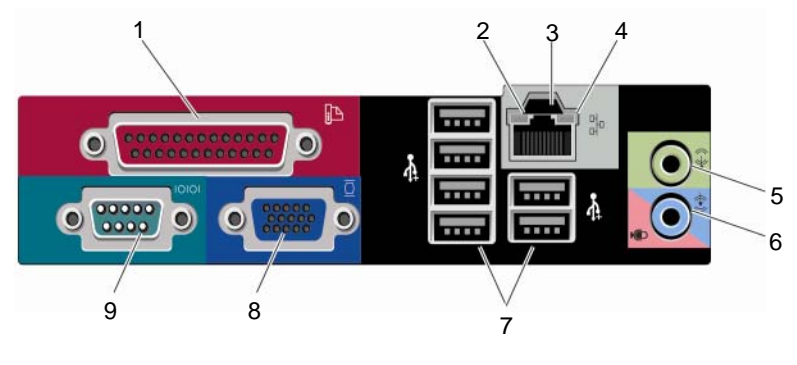

- 1 מחבר (מדפסת) מקבילי
  - 3 מחבר מתאם הרשת
- (line-out) מחבר קו-יציאה 5
- (שישה) USB 2.0 (שישה) 7
  - 9 מחבר טורי

- 2 נורית פעילות רשת
- 4 נורית תקינות הקישור
- 6 מחבר קו-כניסה (מיקרופון)
  - VGA מחבר וידאו 8

# התקנת המחשב

## התקנה מהירה

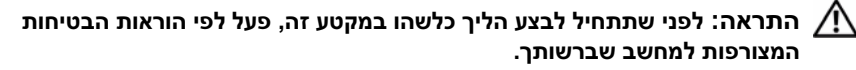

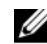

. הערה: ייתכן שהתקנים מסוימים שאינם כלולים, אם לא הזמנת אותם. 💋

- וחבר את הצג באמצעות אחד הכבלים הבאים : 1
  - כבל מתאם-Y כפול לצג
    - כבל DVI לבן
    - כבל VGA כחול

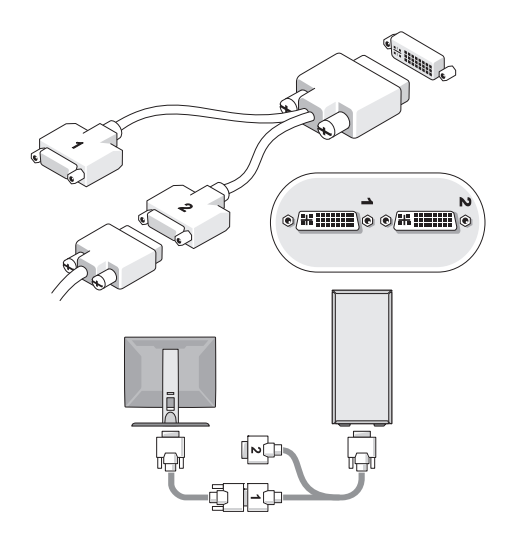

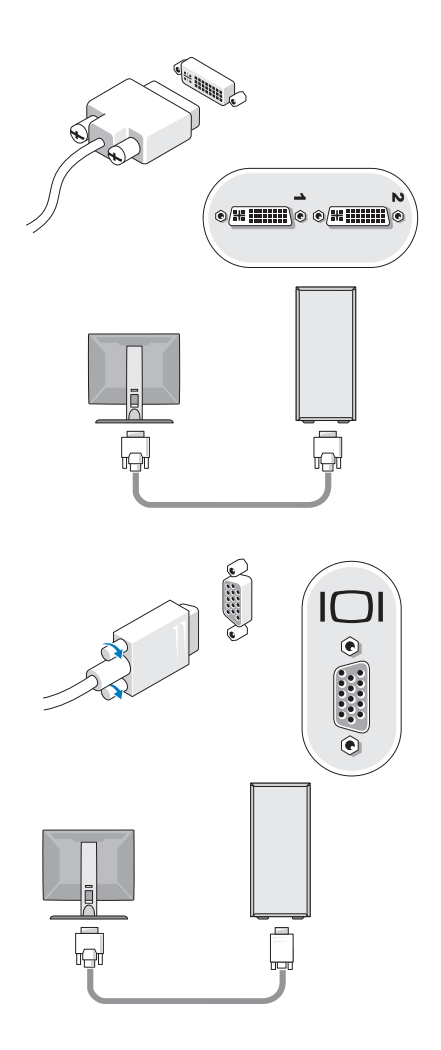

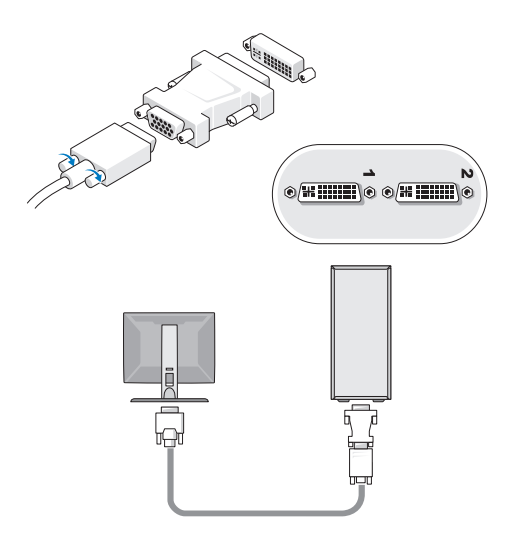

. חבר התקן USB, כגון עכבר או מקלדת 2

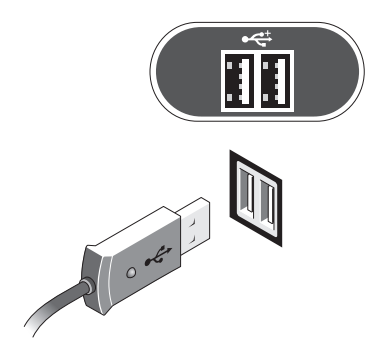

. חבר את כבל הרשת

. הודעה: ודא שחיברת את המודם למחבר המסומן בסמל שמופיע בתמונה הבאה. 😋

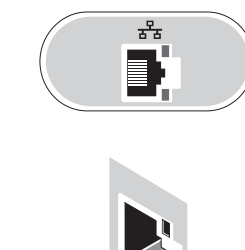

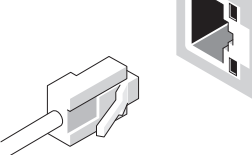

4 חבר את המודם.

. הודעה: ודא שחיברת את המודם למחבר המסומן בסמל שמופיע בתמונה הבאה. 😋

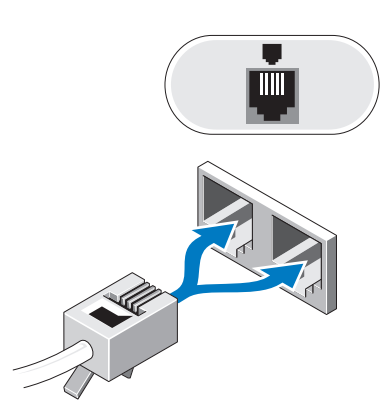

. חבר את כבל(י) החשמל

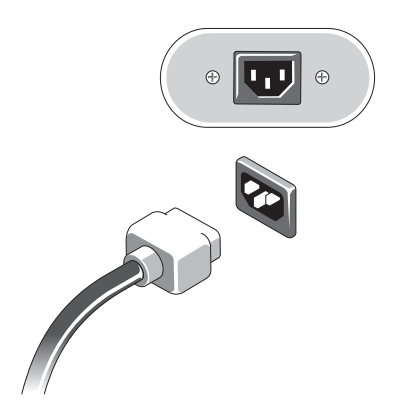

לחץ על לחצן ההפעלה בצג ובמחשב. **6** 

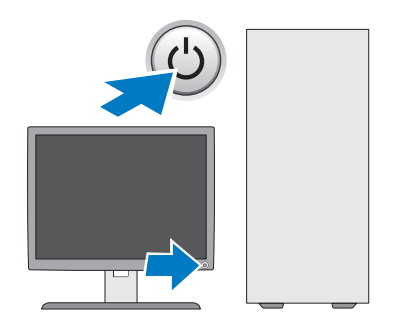

### . התחבר לרשת

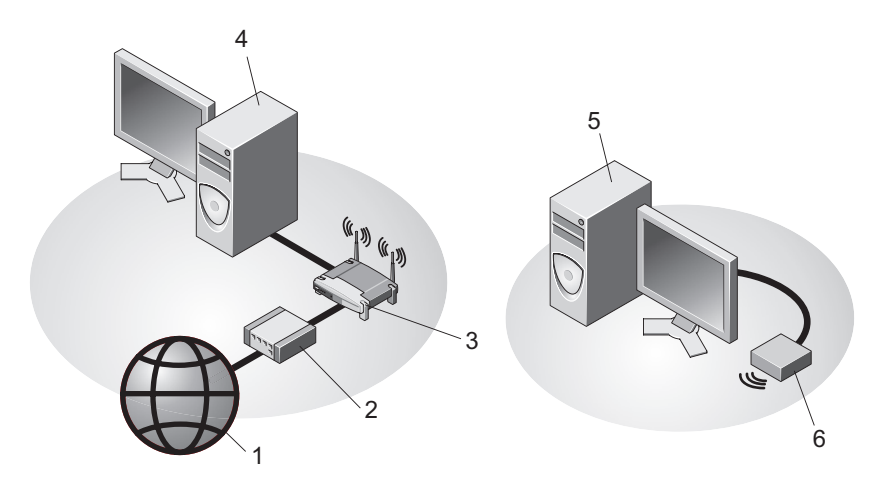

- שירות אינטרנט 1
  - 3 נתב אלחוטי
- USB מחשב שולחני עם מתאם אלחוטי
- 2 מודם DSL או כבלים
- 4 מחשב שולחני עם מתאם רשת
  - USB מתאם אלחוטי

# התקנת המחשב בחלל סגור

התקנת המחשב בחלל סגור עלולה להגביל את זרימת האוויר, להשפיע לרעה על ביצועי המחשב ולגרום לחימום יתר שלו. בעת התקנת המחשב בחלל סגור, בצע את ההנחיות שלהלו.

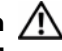

התראה: לפני התקנת המחשב בחלל סגור, קרא את הוראות הבטיחות המצורפות למחשב.

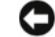

הודעה: מפרט טמפרטורת ההפעלה המצוין במסמך זה משקף את טמפרטורת הסביבה 🤇 המרבית להפעלה. בעת התקנת המחשב בחלל סגור, יש להביא בחשבון את טמפרטורת הסביבה בחדר. לדוגמה, כאשר טמפרטורת הסביבה בחדר היא 25°F) (77°F), נותר מרווח של 5° עד 10°C בלבד, בהתאם למפרט המחשב, עד שטמפרטורת הסביבה תגיע לטמפרטורת העבודה המרבית של המחשב. לפרטים על מפרט המחשב שברשותך, ראה "מפרט – מחשב Mini Tower" בעמוד 25 או "מפרט – מחשב שולחני" בעמוד 31.

- השאר מרווח מינימלי של 10.2 ס״מ מכל צד של המחשב שיש בו פתחי אוורור, כדי לאפשר זרימת אוויר הדרושה לאוורור נאות.
- כאשר החלל הסגור כולל גם דלתות, עליהן להיות מסוג המאפשר לפחות 30% של זרימת אוויר דרך החלל מלפנים ומאחור.

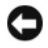

**הודעה:** אין להתקין את המחשב בחלל סגור שאינו מאפשר זרימת אוויר. הגבלת זרימת האוויר משפיעה לרעה על ביצועי המחשב ועלולה לגרום לחימום יתר.

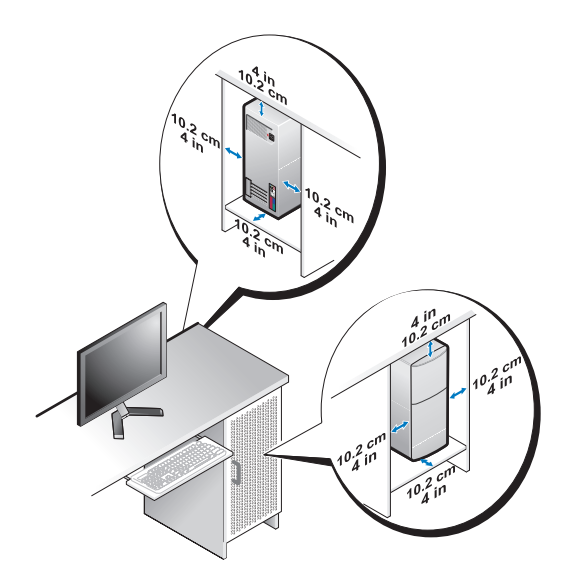

 אם המחשב מותקן בפינה על שולחן או תחת שולחן, השאר מרווח של 5.1 סיימ לפחות בין גב המחשב לקיר כדי לאפשר את זרימת האוויר הדרושה לאוורור נאות.

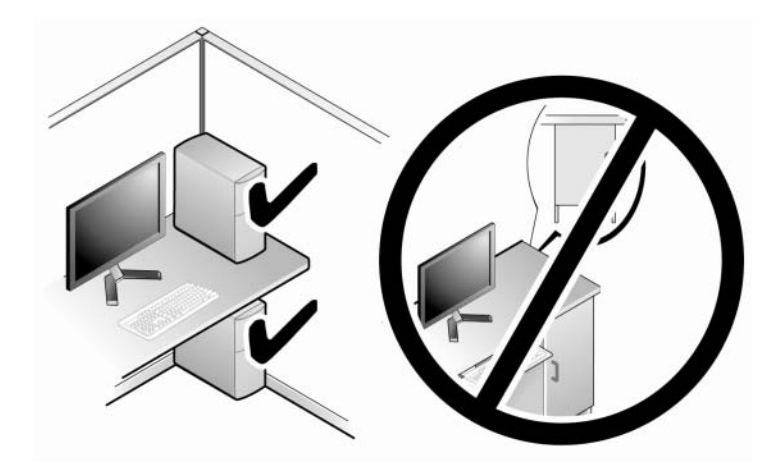

# התחברות לאינטרנט

הערה: ספקי שירותי האינטרנט (ISP) והצעותיהם משתנים ממדינה למדינה. 💋

כדי להתחבר לאינטרנט, נדרש מודם או חיבור רשת וכן מינוי אצל ספק שירות אינטרנט (ISP). *אם אתה משתמש בהתקשרות בחיוג*, חבר קו טלפון למחבר המודם במחשב ולמחבר הטלפון בקיר, לפני הגדרת החיבור לאינטרנט. *אם אתה משתמש בחיבור מודם DSL או כבלים/לווין*, פנה לספק השירות או לחברת הסלולר לקבלת הוראות התקנה.

## הגדרת חיבור האינטרנט

: כדי להגדיר חיבור אינטרנט עם קיצור שולחן עבודה שניתן לך על-ידי ספק השירות

- . שמור וסגור קבצים פתוחים, וצא מכל התוכניות הפתוחות.
- .Microsoft<sup>®</sup> Windows<sup>®</sup> לחץ פעמיים על סמל ספק האינטרנט בשולחן העבודה של 2
  - בצע את ההוראות המופיעות במסך כדי להשלים את ההגדרה. 3

אם אין סמל ספק שירות על שולחן העבודה, או אם ברצונך להגדיר חיבור אינטרנט עם ספק שירות אחר, בצע את השלבים בסעיף המתאים להלן.

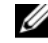

**הערה:** אם אינך מצליח להתחבר לאינטרנט, עיין ב-Dell Technology Guide. אם בעבר התחברת לאינטרנט בהצלחה, ייתכן שיש בעיה אצל ספק השירות. צור קשר עם ספק האינטרנט וברר מהו מצב השירות, או נסה להתחבר שוב מאוחר יותר.

- הערה: הכן את פרטי ספק האינטרנט שלך. אם אין לך ספק שירות, הסתייע באשף (התחבר לאינטרנט). **Connect to the Internet** 
  - שמור וסגור קבצים פתוחים, וצא מכל התוכניות הפתוחות.
  - 2 לוח הבקרה ← 10 Windows Vista לוח הבקרה → לוח לחצו על לחצן יהתחלי של 2
    - . תחת רשת ואינטרנט, לחץ על התחברות לאינטרנט. 3
- 4 בחלון התחברות לאינטרנט, לחץ על פס רחב (PPPoE) או על חיבור בחיוג, בהתאם להעדפת ההתחברות שלך:
- בחר באפשרות פס רחב אם ברצונך להשתמש בחיבור DSL, מודם לווייני, מודם כבלים או תקשורת אלחוטית Bluetooth.
  - בחר באפשרות חיוג אם ברצונך להשתמש במודם חיוג או ISDN.

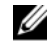

**הערה:** אם אינך יודע באיזה סוג חיבור לבחור, לחץ על **עזור לי לבחור** או פנה לספק שירותי האינטרנט.

5 פעל בהתאם להוראות שבמסך והשתמש בפרטי ההתקנה שקיבלת מספק האינטרנט להשלמת ההתקנה.

## העברת מידע למחשב חדש

## Microsoft<sup>®</sup> Windows Vista<sup>®</sup> מערכת ההפעלה

- 1 לחץ על לחצן יהתחלי של Windows Vista , ולאחר מכן לחץ על העברת קבצים
   1 הגדרות→ הפעל את העברה נוחה ב-Windows.
  - 2 בתיבת הדו-שיח בקרת חשבונות משתמש, לחץ על המשך.
  - . לחץ על התחל העברה חדשה או המשך העברה שכבר החלה.
  - 4 פעל בהתאם להוראות המופיעות במסך באמצעות האשף 'העברה נוחה ב-Windows'.

## Microsoft<sup>®</sup> Windows XP

Microsoft Windows XP מספקת את יאשף העברת הקבצים וההגדרותי כדי להעביר נתונים ממחשב מקור למחשב חדש.

באפשרותך להעביר את הנתונים למחשב החדש על פני רשת או חיבור טורי, או שתוכל לשמור אותם בהתקן אחסון נשלף, כגון תקליטור לכתיבה, לשם העברה אל המחשב החדש.

**הערה:** באפשרותך להעביר מידע ממחשב ישן למחשב חדש על-ידי חיבור ישיר של כבל טורי בין יציאות הקלט/פלט (I/O) של שני המחשבים. להוראות לגבי הקמת חיבור כבל ישיר בין שני מחשבים, ראה מאמר 305621# How to Set Up a Direct Cable שכותרתו Microsoft Knowledge Base-ב-Connection Between Two Computers in Windows XP. ייתכן שמידע זה לא יהיה זמין במדינות מסוימות.

להעברת מידע למחשב חדש, הפעל את יאשף העברת הקבצים וההגדרותי.

#### הפעלת 'אשף העברת הקבצים וההגדרות' עם מדיית מערכת ההפעלה

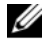

**הערה:** הליך זה מחייב שימוש במדיית Operating System. מדיה זו היא אופציונלית וייתכן שאינה כלולה במחשבים מסוימים.

: כדי להכין מחשב חדש להעברת הקבצים

- 1 פתח את אשף העברת הקבצים וההגדרות : לחץ על התחל→ כל התוכניות עזרים→ כלי מערכת→ אשף העברת הקבצים וההגדרות.
- 2 עם הופעת מסך הפתיחה של אשף העברת הקבצים וההגדרות, לחץ על הבא.
  - 3 במסך איזה מחשב זה? לחץ על המחשב החדש→ הבא.
- 4 במסך האם יש ברשותך תקליטור של Windows XP לחץ על אני אשתמש באשף
   4 במסך האם יש ברשותך עליטור על Windows XP
- 5 כאשר מופיע המסך **עבור כעת אל המחשב הישן שלך**, עבור אל מחשב המקור הישן. בשלב זה, *אל* תלחץ על **הבא**.

: כדי להעתיק נתונים מהמחשב הישן

- .Windows XP במחשב הישן, הכנס את התקליטור של מערכת ההפעלה
- 2 במסך ברוך הבא אל Microsoft Windows XP, לחץ על ביצוע משימות נוספות.
- Transfer files (מה ברצונך לעשות!), לחץ על What do you want to do? תחת 3
   Next ← (העברת קבצים והגדרות) and settings
  - 4 במסך איזה מחשב זה? לחץ על המחשב הישן → הבא.
  - במסך בחר שיטת העברה, לחץ על שיטת ההעברה המועדפת עליך. 5

- 6 במסך מה ברצונך להעביר? בחר בפריטים שברצונך להעביר ולחץ על הבא.
  6 לאחר העתקת המידע מופיע המסך משלים את שלב האיסוף.
  - לחץ על **סיום**.

כדי להעביר נתונים למחשב החדש:

- במחשב החדש, במסך עבור כעת אל המחשב הישן שלך, לחץ על הבא. 1
- 2 במסך היכן נמצאים הקבצים וההגדרות? בחר בשיטה שבחרת להעברת הקבצים וההגדרות, ולחץ על הבא.

האשף מחיל את הקבצים וההגדרות שנאספו על המחשב החדש.

במסך סיום, לחץ על סיום והפעל מחדש את המחשב החדש. 3

#### הפעלת 'אשף העברת הקבצים וההגדרות' ללא תקליטור מערכת ההפעלה

כדי להפעיל את יאשף העברת הקבצים וההגדרותי ללא מדיית *מערכת ההפעלה*, צור תקליטור אשף שיאפשר לך ליצור קובץ תמונה לגיבוי במדיה נשלפת.

כדי ליצור תקליטור אשף, השתמש במחשב החדש עם Windows XP ובצע את הפעולות הבאות :

- 1 פתח את אשף העברת הקבצים וההגדרות : לחץ על התחל→ כל התוכניות→ עזרים→ כלי מערכת→ אשף העברת הקבצים וההגדרות.
- 2 עם הופעת מסך הפתיחה של אשף העברת הקבצים וההגדרות, לחץ על הבא.
  - 3 במסך איזה מחשב זה? לחץ על המחשב החדש→ הבא.
- לחץ על ברצוני ליצור Windows XP במסך האם יש ברשותד תקליטור של 4 תקליטור אשף בדיסק הבא→ הבא.
  - . הכנס את המדיה הנשלפת, כגון תקליטור לצריבה, ולחץ על אישור.
- 6 בסיום יצירת התקליטור ועם הופעת ההודעה עבור כעת אל המחשב הישן שלך, אל תלחץ על הבא.
  - עבור אל המחשב הישן. 7

כדי להעתיק נתונים מהמחשב הישן :

- 1 במחשב הישן, הכנס את תקליטור האשף ולאחר מכן לחץ על התחל→ הפעלה.
  - בשדה **פתח את** בחלון **הפעלה**, חפש את הנתיב אל fastwiz (במדיה הנשלפת המתאימה) ולחץ על **אישור**.
    - . במסך הפתיחה של אשף העברת הקבצים וההגדרות, לחץ על הבא. 3
      - 4 במסך איזה מחשב זה! לחץ על המחשב הישן → הבא.
    - במסך בחר שיטת העברה, לחץ על שיטת ההעברה המועדפת עליד. 5
  - 6 במסך מה ברצונך להעביר? בחר בפריטים שברצונך להעביר ולחץ על הבא.
    לאחר העתקת המידע מופיע המסך משלים את שלב האיסוף.
    - לחץ על **סיום**.

: כדי להעביר נתונים למחשב החדש

- במחשב החדש, במסך עבור כעת אל המחשב הישן שלד, לחץ על הבא. 1
- 2 במסך היכן נמצאים הקבצים וההגדרות? בחר בשיטה שבחרת להעברת הקבצים וההגדרות, ולחץ על הבא. פעל בהתאם להוראות המופיעות במסך.

. האשף קורא את הקבצים וההגדרות שנאספו ומחיל אותם על המחשב החדש.

לאחר החלת כל ההגדרות והקבצים, מופיע המסך סיום.

. לחץ על **סיום** והפעל מחדש את המחשב החדש.

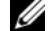

הערה: לקבלת מידע נוסף על הליך זה, חפש באתר support.dell.com את מסמך What Are The Different Methods To Transfer Files From My ) 154781 'on Old Computer To My New Dell™ Computer Using the Microsoft<sup>®</sup> Windows<sup>®</sup> XP Operating System?

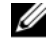

**הערה:** ייתכן שהגישה למסמך זה ב-Dell™ Knowledge Base לא תהיה זמינה במדינות מסוימות.

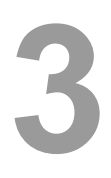

# Mini Tower מפרט – מחשב

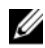

הערה: ההצעות עשויות להיות שונות באזורים שונים. לקבלת מידע נוסף על תצורת 💋 המחשב שלך, לחץ על **התחל→ עזרה ותמיכה** ובחר באפשרות להצגת מידע אודות המחשב שלך.

| מעבד                           |                                                                               |
|--------------------------------|-------------------------------------------------------------------------------|
| סוג מעבד מ                     | Intel <sup>®</sup> Core <sup>TM</sup> 2 Duo מעבד                              |
| a                              | Intel Pentium $^{	extsf{B}}$ מעבד ליבה כפולה                                  |
| a                              | Intel $ m Celeron^{	extsf{B}}$ מעבד ליבה כפולה                                |
| a                              | Intel Celeron מעבד                                                            |
| ל (L2) זיכרון מטמון רמה 2<br>e | eight-way set ,pipelined-burst של 512 KB לפחות<br>writeback SRAM ,associative |
| מידע מערכת                     |                                                                               |
| 7 ערכת שבבים                   | Intel G31/ICH7                                                                |
| ש DMA ערוצי                    | שבעה                                                                          |
| רמות פסיקה 4                   | 24                                                                            |
| 8 (NVRAM) BIOS שבב             | 8 מגה-סיביות                                                                  |
| ממשק רשת (NIC) מ               | ממשק רשת משולב עם אפשרות לתקשורת של 10/100/1000                               |
| זיכרון                         |                                                                               |
| חוג A<br>זי                    | DDR2 SDRAM של 667 מגה-הרץ או 800 מגה-הרץ<br>זיכרון שאינו ECC בלבד             |
| מחברי זיכרון ש                 | שניים                                                                         |
| 2 קיבולות זיכרון               | 512 מגה-בתים, 1 גייגה-בית, או 2 גייגה-בתים                                    |

512 מגה-סיביות זיכרון מינימלי

| Intel G31                                                                                                    |
|----------------------------------------------------------------------------------------------------|
| PCI Express x16 יכול לתמוך בכרטיס גרפי PCI Express x16 יכול לתמוך בכרטיס גרפי Express                                                                   |
|                                                                                                    |
| רמקול אופציונלי במארז ; מחברי מיקרופון ואוזניות בלוח<br>הקדמי ; מחברי כניסה ויציאה לשמע בלוח האחורי לתמיכה<br>במיקרופון                                 |
|                                                                                                    |
| PCI 2.3<br>PCI Express 1.0A<br>2.0-1 בסוג 1.0 SATA                                                                                                    |
| USB 2.0                                                                                                    |
| 133 מגה-בתים לשנייה (PCI)<br>מהירות דו-כיוונית של חריץ x1 — 500 מגה-בתים לשנייה<br>(PCI Express)<br>מהירות דו-כיוונית של חריץ x16 — x גייגה-בתים לשנייה |
| (PCI Express)                                                                                                    |
| 1.5 גייגה-סיביות לשנייה ו-3.0 גייגה-סיביות לשנייה (SATA)                                                                                                |
| מהירות גבוהה 480 מגה-סיביות לשנייה, מהירות מלאה 12<br>מגה-סיביות לשנייה, מהירות נמוכה 1.5 מגה-סיביות לשנייה<br>(USB)                                    |
|                                                                                                    |

PCI

| מחברים                    | שניים (בגובה מלא) |  |
|---------------------------|-------------------|--|
| גודל מחבר                 | 124 פינים         |  |
| רוחב נתוני מחבר (מקסימלי) | 32 סיביות         |  |

## אפיק הרחבה (*המשך*)

|                                 | PCI Express               |
|---------------------------------|---------------------------|
| x16 אחד (עם תמיכה ב-x1)         | מחבר                      |
| 164 פינים                       | גודל מחבר                 |
| (x16) PCI Express נתיבי 16      | רוחב נתוני מחבר (מקסימלי) |
|                                 | כוננים                    |
| (FlexBay) תא כונן 3.5 אינץ׳ אחד | : נגישות חיצונית          |
| שני תאי כונן 5.25 אינץי         |                           |

שני מפרצים לכוננים קשיחים מסוג SATA בגודל 3.5 אינץי

מחברים

נגישות פנימית

| מחברים חיצוניים :  |                                                                                                    |
|--------------------|----------------------------------------------------------------------------------------------------|
| וידאו              | מחבר VGA של 15 חורים                                                                                            |
| מתאם רשת           | RJ-45 מחבר                                                                                                    |
| USB                | שני מחברים תואמי USB 2.0 בלוח הקדמי ושישה מחברים<br>בלוח האחורי                                                 |
| שמע                | לוח קדמי : מחבר אחד למיקרופון ואחד לאוזניות ;<br>לוח אחורי : מחבר קו-יציאה אחד ומחבר קו-כניסה (מיקרופון)<br>אחד |
| טורי               | שני מחברים של תשעה פינים ; תואמי 16550C                                                                         |
| PS/2               | שניים, דרך כרטיס הרחבה טורי PS/2 (בגובה מלא)                                                                    |
| מקבילי             | מחבר אחד של 25 פינים (דו-כיווני)                                                                                |
| מחברי לוח המערכת : |                                                                                                    |
| SATA               | שלושה מחברים של שבעה פינים                                                                                      |
| כונן תקליטונים     | מחבר אחד של 34 פינים                                                                                            |
| מאוורר מעבד        | מחבר אחד של 4 פינים                                                                                             |
| מאוורר תושבת       | מחבר אחד של 5 פינים                                                                                             |
| PCI Express x16    | מחבר אחד של 164 פינים                                                                                           |
| USB בלוח הקדמי     | שני מחברים של 10 פינים                                                                                          |

## מחברים *(המשך)*

| ראש HDA שמע בלוח קדמי | מחבר אחד של 10 פינים       |
|-----------------------|----------------------------|
| מעבד                  | מחבר אחד של 775 פינים      |
| זיכרון                | שני מחברים של 240 פינים    |
| מתח של 12 וולט        | מחבר אחד של 4 פינים        |
| מתח חשמלי             | מחבר אחד של 24 פינים       |
| LAN בלוח האם (LOM)    | דרך מחבר RJ-45 בלוח האחורי |

#### פקדים ונוריות

|                                                                                                    | חזית המחשב :                               |
|----------------------------------------------------------------------------------------------------|--------------------------------------------|
| חצן דחיפה                                                                                                    | לחצן הפעלה ל                               |
| <ul> <li>אור ירוק – הבהוב בירוק במצב שינה; ירוק קבוע לציון</li> <li>מצב מופעל</li> </ul>                                                                                                    | נורית הפעלה                                |
| <ul> <li>אור חום צהבהב – אור חום צהבהב מהבהב מציין בעיה<br/>בלוח המערכת. אור כתום קבוע כאשר לא ניתן להפעיל<br/>את המחשב מציין שלוח המערכת אינו יכול להפעיל את<br/>האתחול. זו יכולה להיות בעיה בלוח המערכת או<br/>באספקת החשמל (ראה ייבעיות חשמלי בעמוד 37).</li> </ul> |                                            |
| זור ירוק – אור ירוק מהבהב מציין שהמחשב קורא נתונים<br>והכונן הקשיח מסוג SATA או מהתקליטור/DVD, או כותב<br>הם נתונים.                                                                                                    | נורית פעילות כונן א<br>כ<br>ב              |
|                                                                                                    | גב המחשב :                                 |
| <ul> <li>אור ירוק – קיים חיבור תקין עם מהירות 10M בין<br/>הרשת לבין המחשב.</li> </ul>                                                                                                    | נורית תקינות הקישור (במתאם<br>הרשת המשולב) |
| <ul> <li>אור כתום – קיים חיבור טוב יותר עם מהירות 100M בין<br/>הרשת לבין המחשב.</li> </ul>                                                                                                    |                                            |
| <ul> <li>אור צהוב – קיים חיבור מצוין עם מהירות 1000M בין<br/>הרשת לבין המחשב.</li> </ul>                                                                                                    |                                            |
| <ul> <li>נורית כבויה (אין אור) – המחשב אינו מזהה חיבור פיזי<br/>לרשת.</li> </ul>                                                                                                    |                                            |
| <ul> <li>אור צהוב מהבהב – מציין פעילות של הרשת.</li> </ul>                                                                                                    | נורית פעילות רשת (במתאם                    |
|                                                                                                    | רואת מורלל)                                |

#### מתח חשמלי

| ספק כוח DC :                                          |                                               |
|-------------------------------------------------------|-----------------------------------------------|
| הספק חשמלי                                            | 255 ואט                                       |
| פיזור חום מרבי (MHD)                                  | MHD עבור ספק זרם של 255 ואט                   |
|                                                       | <b>הערה:</b> פיזור חום מחושב לפי ההספק הנקוב. |
| מתח (לקבלת מידע חשוב אודות<br>הגדרת מתח, עייו בהוראות | AC, AC, 115/230 הרץ 115/230                   |
| הבטיחות המצורפות למחשב)                               |                                               |
| סוללת מטבע                                            | סוללת מטבע ליתיום CR2032 של 3 וולט            |

#### מידות פיזיות

| גובה | (אינץי) 40.8 אינץי 40.8           |
|------|-----------------------------------|
| רוחב | (אינץי 7.4) אינץי 18.7            |
| עומק | (אינץי) 43.3 סיימ (17.0 אינץי)    |
| משקל | 12.7 קייג (28 ליברות <del>)</del> |

#### תנאי סביבה

| : טמפרטורה             |                                                                                                    |
|------------------------|----------------------------------------------------------------------------------------------------|
| הפעלה                  | אד 10°C עד 10°C                                                                                       |
| אחסון                  | (עד $^{\circ}65^{\circ}$ צלזיוס ( $^{\circ}40^{\circ}$ עד $^{\circ}40^{\circ}$ פרנהייט -40 $^{\circ}$ |
| לחות יחסית (ללא עיבוי) |                                                                                                    |
| הפעלה                  | 20% עד 80% (טמפרטורת הגולה הלחה המקסימלית –<br>29 מעלות צלזיוס)                                       |
| אחסון                  | 5% עד 95% (טמפרטורת הגולה הלחה המקסימלית –<br>38 מעלות צלזיוס)                                        |
| : רטט מרבי             |                                                                                                    |
| הפעלה                  | עד 350 הרץ ב-0.002 ${ m G}^2$ הרץ ב-350 ל ${ m G}^2$                                                  |
| אחסון                  | עד 500 Hz ב- 0.001 עד 0.00 הרץ Hz 500 לעד 5                                                           |

## תנאי סביבה (המשך)

| : זעזוע מרבי     |                                                                                                    |
|------------------|----------------------------------------------------------------------------------------------------|
| הפעלה            | 10% +/- 5% עם משך פעימה של 2 מילי-שניות +/- 10% G<br>(שווה ערך ל-51 סיימ בשנייה (20 אינץי בשנייה])    |
| אחסון            | 105 G +/- 5% עם משך פעימה של 2 מילי-שניות +/- 10% G<br>(שווה ערך ל-127 סיימ בשנייה [50 אינץי בשנייה]) |
| : גובה           |                                                                                                    |
| הפעלה            | 15.2- עד 3,048 מטר (50- עד 10,000 רגל)                                                                |
| אחסון            | 15.2- עד 10,668 רגל) מטר (50- עד 35,000 רגל)                                                          |
| רמת זיהום אווירי | ISA-S71.04-1985 או פחות כמוגדר בתקן G2                                                                |

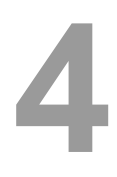

# מפרט – מחשב שולחני

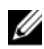

הערה: ההצעות עשויות להיות שונות באזורים שונים. לקבלת מידע נוסף על תצורת 💋 המחשב שלך, לחץ על **התחל→ עזרה ותמיכה** ובחר באפשרות להצגת מידע אודות המחשב שלך.

| מעבד                    |                                                                         |
|-------------------------|-------------------------------------------------------------------------|
| סוג מעבד                | Intel <sup>®</sup> Core <sup>TM</sup> 2 Duo מעבד                        |
|                         | מעבד ליבה כפולה <sup>®</sup>                                            |
|                         | Intel Celeron <sup>®</sup> מעבד ליבה כפולה                              |
|                         | Intel Celeron מעבד                                                      |
| (L2) זיכרון מטמון רמה 2 | eight-way set ,pipelined-burst לפחות 512 KB writeback SRAM ,associative |
| מידע מערכת              |                                                                         |
| ערכת שבבים              | Intel G31/ICH7                                                          |
| DMA ערוצי               | שבעה                                                                    |
| רמות פסיקה              | 24                                                                      |
| שבב NVRAM) BIOS) שבב    | 8 מגה-סיביות                                                            |
| כרטיס ממשק רשת (NIC)    | ממשק רשת משולב עם אפשרות לתקשורת של 10/100/1000                         |

| זיכרון              |                                                                                                    |
|---------------------|----------------------------------------------------------------------------------------------------|
| סוג                 | DDR2 SDRAM של 667 מגה-הרץ או 800 מגה-הרץ<br>זיכרון שאינו ECC בלבד                                                       |
| מחברי זיכרון        | שניים                                                                                                    |
| קיבולות זיכרון      | 512 מגה-בתים, 1 גייגה-בית, או 2 גייגה-בתים                                                                              |
| זיכרון מינימלי      | 512 מגה-בתים                                                                                                    |
| זיכרון מקסימלי      | 4 גייגה-בתים                                                                                                    |
| וידאו               |                                                                                                    |
| סוג :               |                                                                                                    |
| משולב (בלוח המערכת) | Intel G31                                                                                                    |
| נפרד (כרטיס גרפי)   | PCI Express x16 יכול לתמוך בכרטיס גרפי PCI Express x16 אחריץ Express (25) Express                                       |
| שמע                 |                                                                                                    |
| סוג                 | רמקול אופציונלי במארז ; מחברי מיקרופון ואוזניות בלוח<br>הקדמי ; מחברי כניסה ויציאה לשמע בלוח האחורי לתמיכה<br>במיקרופון |
| אפיק הרחבה          |                                                                                                    |
| סוג אפיק            | PCI 2.3<br>PCI Express 1.0A<br>2.0 - רו 0.1 ו- SATA<br>USB 2.0                                                          |
| מהירות אפיק         | 133 מגה-בתים לשנייה (PCI)                                                                                               |
|                     | מהירות דו-כיוונית של חריץ x1 — 500 מגה-בתים לשנייה<br>(PCI Express)                                                     |
|                     | מהירות דו-כיוונית של חריץ x16 — 8 ג׳יגה-בתים לשנייה<br>(PCI Express)                                                    |
|                     | 1.5 גייגה-סיביות לשנייה ו-3.0 גייגה-סיביות לשנייה (SATA)                                                                |
|                     | מהירות גבוהה 480 מגה-סיביות לשנייה, מהירות מלאה 12<br>מגה-סיביות לשנייה, מהירות נמוכה 1.5 מגה-סיביות לשנייה<br>(USB)    |

אפיק הרחבה (*המשך*)

|                                                                                                    | PCI                       |
|----------------------------------------------------------------------------------------------------|---------------------------|
| שני מחברים בעלי פרופיל נמוך, עם תמיכה בשני כרטיסי PCI<br>של 6.9 אינץי בגובה מלא (כרטיס PCI אחד של 6.9 אינץי<br>וכרטיס PCIe x16 אחד) אם נעשה שימוש בלוח riser של I | מחברים                    |
| 124 פינים                                                                                                    | גודל מחבר                 |
| 32 סיביות                                                                                                    | רוחב נתוני מחבר (מקסימלי) |
|                                                                                                    | PCI Express               |
| אחד בעל פרופיל נמוך (עם תמיכה ב-x1); או x16                                                                                                    | מחבר                      |
| PCIe x16 אחד בגובה מלא (וכן PCI אחד של 6.9 אינץ׳ בגובה<br>מלא) על לוח riser                                                                                       |                           |
| 164 פינים                                                                                                    | גודל מחבר                 |
| PCI Express נתיבי 16                                                                                                    | רוחב נתוני מחבר (מקסימלי) |

#### כוננים

| : נגישות חיצונית | (FlexBay) תא כונן 3.5 אינץ׳ אחד    |
|------------------|------------------------------------|
|                  | תא כונן 5.25 אינץ׳ אחד             |
| נגישות פנימית    | מפרץ כונן SATA אחד בגודל 3.5 אינץ׳ |

#### מחברים

| מחברים חיצוניים : |                                                                                                    |
|-------------------|----------------------------------------------------------------------------------------------------|
| וידאו             | מחבר VGA של 15 חורים                                                                                            |
| מתאם רשת          | RJ-45 מחבר                                                                                                    |
| USB               | שני מחברים תואמי USB 2.0 בלוח הקדמי ושישה מחברים<br>בלוח האחורי                                                 |
| שמע               | לוח קדמי : מחבר אחד למיקרופון ואחד לאוזניות ;<br>לוח אחורי : מחבר קו-יציאה אחד ומחבר קו-כניסה (מיקרופון)<br>אחד |
| טורי              | שני מחברים של תשעה פינים ; תואמי 16550C                                                                         |
| PS/2              | אחד, דרך כרטיס הרחבה טורי מסוג PS/2 (בעל פרופיל נמוך)                                                           |
| מקבילי            | מחבר אחד של 25 פינים (דו-כיווני)                                                                                |

## מחברים *(המשך)*

מחברי לוח המערכת:

| SATA                  | שלושה מחברים של שבעה פינים |
|-----------------------|----------------------------|
| כונן תקליטונים        | מחבר אחד של 34 פינים       |
| מאוורר מעבד           | מחבר אחד של 4 פינים        |
| מאוורר תושבת          | מחבר אחד של 3 פינים        |
| PCI Express x16       | מחבר אחד של 164 פינים      |
| בקרת לוח קדמי         | מחבר אחד של 10 פינים       |
| USB בלוח הקדמי        | מחבר אחד של 10 פינים       |
| ראש HDA שמע בלוח קדמי | מחבר אחד של 10 פינים       |
| מעבד                  | מחבר אחד של 775 פינים      |
| זיכרון                | ארבעה מחברים של 240 פינים  |
| מתח של 12 וולט        | מחבר אחד של 4 פינים        |
| חשמל                  | מחבר אחד של 24 פינים       |
| LAN בלוח האם (LOM)    | דרך מחבר RJ-45 בלוח האחורי |

### פקדים ונוריות

| חזית המחשב :      |                                                                                                    |
|-------------------|----------------------------------------------------------------------------------------------------|
| לחצן הפעלה        | לחצן דחיפה                                                                                                    |
| נורית הפעלה       | אור ירוק – הבהוב בירוק במצב שינה ; ירוק קבוע לציון מצב<br>מופעל                                                                                                    |
|                   | אור חום צהבהב – אור חום צהבהב מהבהב מציין בעיה בלוח<br>המערכת. אור כתום קבוע כאשר לא ניתן להפעיל את המחשב<br>מציין שלוח המערכת אינו יכול להפעיל את האתחול. זו יכולה<br>להיות בעיה בלוח המערכת או באספקת החשמל (ראה ״בעיות<br>חשמל״ בעמוד 37). |
| נורית פעילות כונן | אור ירוק - אור ירוק מהבהב מציין שהמחשב קורא נתונים<br>מהכונן הקשיח מסוג SATA או מהתקליטור/DVD, או כותב<br>בהם נתונים.                                                                                                    |

## פקדים ונוריות (*המשך)*

| גב המחשב :                            |                                                          |
|---------------------------------------|----------------------------------------------------------|
| נורית תקינות הקישור (במתאם            | אור ירוק – קיים חיבור טוב בין הרשת לבין המחשב.           |
| הרשת המשולב)                          | נורית כבויה (אין אור) – המחשב אינו מזהה חיבור פיזי לרשת. |
| נורית פעילות רשת (במתאם<br>רשת מוכלל) | אור צהוב מהבהב                                           |

### מתח חשמלי

| ספק כוח DC :                                                                     |                                               |
|----------------------------------------------------------------------------------|-----------------------------------------------|
| הספק חשמלי                                                                       | נאט 235                                       |
| פיזור חום מרבי (MHD)                                                             | MHD עבור ספק זרם של 235 ואט 235 ואט           |
|                                                                                  | <b>הערה:</b> פיזור חום מחושב לפי ההספק הנקוב. |
| מתח (לקבלת מידע חשוב אודות<br>הגדרת מתח, עיין בהוראות<br>הבטיחות המצורפות למחשב) | 115/230 וולט זייח, 50/60 הרץ, 6.5/3.5 אמפר    |
| סוללת מטבע                                                                       | סוללת מטבע ליתיום CR2032 של 3 וולט            |
| מידות פיזיות                                                                     |                                               |
| גובה                                                                             | (יזמ (15.7 אינץי) 39.9                        |

| ( 15 (( 25 () ) ) 2 ( 0 5 ) ( ) |      |
|---------------------------------|------|
| (יימ (4.5 אינצי) 11.4           | רוחב |
| (אינץ 13.9 סיימ 35.3            | עומק |
| 12.7 קייג (28 ליברות)           | משקל |

#### תנאי סביבה

| יטמפרטורה :            |                                                                                                    |
|------------------------|----------------------------------------------------------------------------------------------------|
| הפעלה                  | 35°C עד 10°C                                                                                          |
| אחסון                  | עד $^{65^\circ}$ צלזיוס ( $^{40^\circ}$ - עד $^{40^\circ}$ פרנהייט) - $40^\circ$                      |
| לחות יחסית (ללא עיבוי) |                                                                                                    |
| הפעלה                  | 20% עד 80% (טמפרטורת הגולה הלחה המקסימלית –<br>29 מעלות צלזיוס)                                       |
| אחסון                  | 5% עד 95% (טמפרטורת הגולה הלחה המקסימלית –<br>38 מעלות צלזיוס)                                        |
| : רטט מרבי             |                                                                                                    |
| הפעלה                  | עד 350 הרץ ב-0.002 ${ m G}^2$ ארץ ב-350 לשד ${ m G}^2$                                                |
| אחסון                  | עד 500 Hz ב-0.001 עד 500 Hz אד 500 Hz אד 500 Hz אד                                                    |
| : זעזוע מרבי           |                                                                                                    |
| הפעלה                  | 10% +/- 5% עם משך פעימה של 2 מילי-שניות +/- 10% G<br>(שווה ערך ל-51 ס״מ בשנייה [20 אינץ׳ בשנייה])     |
| אחסון                  | 105 G +/- 5% עם משך פעימה של 2 מילי-שניות +/- 10% G<br>(שווה ערך ל-127 סיימ בשנייה [50 אינץ׳ בשנייה]) |
| : גובה                 |                                                                                                    |
| הפעלה                  | 15.2- עד 3,048 מטר (50- עד 10,000 רגל)                                                                |
| אחסון                  | 15.2- עד 10,668 רגל) 15.2                                                                             |
| רמת זיהום אווירי       | ISA-S71.04-1985 או פחות כמוגדר בתקן                                                                   |
|                        |                                                                                                    |

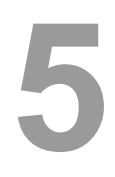

# עצות לפתרון בעיות

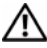

. התראה: הקפד תמיד לנתק את המחשב משקע החשמל לפני פתיחת המכסה. 🥂

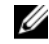

Service - הערה: לפרטים על פתרון בעיות, כולל תגובות להודעות מערכת, עיין ב- אין ב- אין 🖉 .support.dell.com (מדריך השירות) Manual

# השימוש ב-Hardware Troubleshooter (פותר בעיות החומרה)

- 1 לחצ על הלחצו יהתחלי של Windows Vista ולחצ על עזרה ותמיכה.
- הקלד פותר בעיות החומרה בשדה החיפוש והקש על <Enter> כדי להתחיל 2 בחיפוש.
- בתוצאות החיפוש. בחר באפשרות המתארת בצורה הטובה ביותר את הבעיה ובצע 3 את שלבי הפתרוו הנותרים.

## עצות

- אם התקן אינו פועל, ודא שההתקן מחובר כהלכה.
- אם הוספת או הסרת חלק לפני שהבעיה החלה, עיין בהליכי ההתקנה וודא שהחלק מותקן כהלכה.
  - אם מופיעה הודעת שגיאה במסך, רשום לעצמך את ההודעה המדויקת. הודעה זו עשויה לסייע לצוות התמיכה הטכנית לאבחן ולתקן את הבעיה או הבעיות.
    - אם מופיעה הודעת שגיאה בתוכנית, עיין בתיעוד התוכנית.

## בעיות חשמל

התראה: לפני העבודה בחלק הפנימי של המחשב, קרא את המידע בנושא בטיחות 🥂 המצורף למחשב. מידע נוסף על שיטות העבודה המומלצות בנושא בטיחות ניתן .www.dell.com/regulatory compliance למצוא בכתובת

**נורית ההפעלה כבויה** — המחשב כבוי או שאין לו אספקת חשמל.

חבר מחדש את כבל החשמל למחבר החשמל בגב המחשב ולשקע החשמל.

- עקוף מפצלי חשמל, כבלי חשמל מאריכים והתקני הגנה אחרים מפני בעיות חשמל,
   כדי לבדוק אם ניתן להפעיל את המחשב כראוי.
  - ודא שכל מפצל חשמל הנמצא בשימוש מחובר לשקע חשמל ומופעל.
  - ודא ששקע החשמל תקין. לשם כך, חבר אליו מכשיר אחר, כגון מנורה.
  - ודא שכבל החשמל הראשי וכבל הלוח הקדמי מחוברים היטב ללוח המערכת.

#### — אם צבע נורית ההפעלה כחול והמחשב אינו מגיב

- ודא שהצג מחובר ומופעל.
- אם הצג מחובר ודולק, עיין ב-Service Manual (מדריך השירות) בכתובת
   support.dell.com

אם נורית ההפעלה מהבהבת בכחול — המחשב נמצא במצב המתנה. הקש על מקש כלשהו במקלדת, הזז את העכבר או לחץ על לחצן ההפעלה כדי לחזור לפעולה רגילה.

אם נורית ההפעלה מהבהבת בכתום — המחשב מקבל אספקת חשמל, ייתכן שהתקן כלשהו אינו פועל כהלכה או מותקן בצורה שגויה.

- הסר ולאחר מכן התקן מחדש את כל מודולי הזיכרון.
- הסר ולאחר מכן התקן מחדש את כל כרטיסי ההרחבה, לרבות כרטיסי גרפיקה.

אם נורית ההפעלה מאירה בכתום — ישנה בעיה באספקת חשמל, ייתכן שהתקן כלשהו אינו פועל כהלכה או מותקן בצורה שגויה.

- ודא שכבל החשמל של המעבד מחובר היטב למחבר החשמל בלוח המערכת (עיין
   ב-support.dell.com [מדריך השירות] באתר Service Manual).
- ודא שכבל החשמל הראשי וכבל הלוח הקדמי מחוברים היטב למחבר לוח המערכת.

**סלק הפרעות** — כמה מהסיבות האפשריות להפרעות הן:

- כבלים מאריכים של חשמל, מקלדת ועכבר
- התקנים רבים מדי מחוברים לאותו מפצל חשמל
- מספר מפצלי שקעים מחוברים לאותו שקע חשמל

## בעיות זיכרון

### התראה: לפני העבודה בחלק הפנימי של המחשב, קרא את המידע בנושא בטיחות המצורף למחשב. מידע נוסף על שיטות העבודה המומלצות בנושא בטיחות ניתן למצוא בכתובת <u>www.dell.com/regulatory\_compliance</u>.

#### — אם מופיעה הודעה על כך שאין מספיק זיכרון

- שמור וסגור את כל הקבצים הפתוחים וצא מכל התוכניות הפתוחות שאינך משתמש בהן כדי לבדוק אם הדבר פותר את הבעיה.
  - בדוק בתיעוד התוכנה מהן דרישות הזיכרון המינימליות. במידת הצורך, התקן זיכרון נוסף.
- הכנס היטב את מודולי הזיכרון כדי להבטיח שהמחשב יתקשר בהצלחה עם הזיכרון.
  - הפעל את תוכנית האבחון של Dell (ראה ״תוכנית האבחון Dell Diagnostic)
     בעמוד 41).

#### — אם אתה נתקל בבעיות זיכרון אחרות

- הכנס היטב את מודולי הזיכרון כדי להבטיח שהמחשב יתקשר בהצלחה עם הזיכרון.
  - הקפד לבצע את ההנחיות להתקנת זיכרון.
  - ודא שהמחשב תומך בזיכרון שבו אתה משתמש. לקבלת מידע נוסף על סוג הזיכרון
     שבו תומך המחשב, ראה "מפרט מחשב Mini Tower" בעמוד 25 או "מפרט מחשב שולחני" בעמוד 31.
    - הפעל את תוכנית האבחון של Dell Diagnostics (ראה ״תוכנית האבחון 2018)
       בעמוד 41).

#### בעיות היתקעות ותוכנה

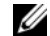

**הערה:** ההליכים במסמך זה נכתבו עבור תצוגת ברירת המחדל של Windows, כך שייתכן שלא יהיו ישימים אם הגדרת את מחשב Dell שברשותך לתצוגה הקלאסית של Windows.

#### לא ניתן להפעיל את המחשב

ודא שכבל החשמל מחובר היטב למחשב ולשקע החשמל

#### תוכנית מפסיקה להגיב

#### סיים את פעולת התוכנית —

- הקש בו-זמנית על <Ctrl><Shift><Esc> כדי לגשת למנהל המשימות, ולחץ על 1 הררנויסייה יישומים
  - לחץ כדי לבחור את התוכנית שאינה מגיבה ולאחר מכן לחץ על **סיים משימה**. 2

#### תוכנית כלשהי קורסת באופן חוזר ונשנה

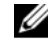

הערה: תוכנות כוללות בדרך כלל הוראות התקנה בתיעוד, בתקליטון, בתקליטור או 💋 בתקליטור ה-DVD המצורפים אליהן.

**עיין בתיעוד התוכנה** — במקרה הצורך, הסר את התוכנית והתקן אותה מחדש.

## תוכנית כלשהי מיועדת לפעול עם גרסה קודמת של מערכת ההפעלה <sup>®</sup> Windows®

#### הפעל את אשף תאימות התוכניות —

- לחץ על התחל 🚯 -> לוח הבקרה -> תוכניות -> השתמש בתוכנית קודמת בגירסה 1 Windows זו של
  - במסך הפתיחה, לחץ על הבא. 2
  - פעל בהתאם להוראות המופיעות במסד. 3

#### מופיע מסך בצבע כחול מלא

כבה את המחשב — אם אינך מצליח לקבל תגובה בהקשה על מקש במקלדת או בהוזה של העכבר, לחץ לחיצה ממושכת על מתג ההפעלה למשך 6 שניות לפחות (עד לכיבוי המחשב) ולאחר מכו הפעל מחדש את המחשב.

#### בעיות תוכנה אחרות

#### — עיין בתיעוד התוכנה או פנה ליצרן התוכנה לקבלת מידע לפתרון בעיות

- ודא שהתוכנית תואמת למערכת ההפעלה המותקנת במחשב.
- ודא שהמחשב עונה על דרישות החומרה המינימליות להפעלת התוכנה. לקבלת מידע, עיין בתיעוד התוכנה.
  - ודא שהתוכנה הותקנה והוגדרה כהלכה.
  - ודא שמנהלי ההתקנים אינם מתנגשים עם התוכנית.
  - במקרה הצורך, הסר את התוכנית והתקן אותה מחדש.

## Dell שירות העדכונים הטכניים של

שירות העדכונים הטכניים של Dell מספק באמצעות הדואר האלקטרוני מידע על שדרוגי תוכנה וחומרה צפויים עבור המחשב שלך. לרישום לשירות העדכונים הטכניים של Dell, בקר באתר האינטרנט support.dell.com/technicalupdate.

## תוכנית השירות Dell Support

תוכנית השירות Dell Support משמשת לקבלת מידע לביצוע פעולות תמיכה עצמית, שדרוגי תוכנה, וסריקות מצב התקינות של סביבת המחשוב שלך. הגישה לתוכנית השירות Dell Support מתבצעת בלחיצה על הסמל 🚰 בשורת המשימות, או מתפריט **התחל**.

: אינו מופיע בשורת המשימות Dell Support אינו מופיע

- Dell Support Settings ← Dell Support ← התוכניות → כל התוכניות 1 לחץ על התחל → כל התוכניות / Dell Support Settings ← Dell Support → כל התוכניות 1
  - 2 ודא שהאפשרות Show icon on the taskbar (הצג סמל בסרגל המשימות) מסומנת.

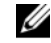

**הערה:** אם תוכנית השירות Dell Support אינה זמינה בתפריט **התחל**, עבור לכתובת support.dell.com

למידע נוסף על תוכנית השירות Dell Support, לחץ על סימן השאלה (?) בראש המסך Dell Support. Dell<sup>TM</sup>Support.

## Dell Diagnostics תוכנית האבחון

התראה: לפני שתתחיל לבצע הליך כלשהו במקטע זה, פעל לפי הוראות הבטיחות 🥂 המצורפות למחשב שברשותך.

## הפעלת תוכנית האבחון של Dell מהכונן הקשיח

- ודא שהמחשב מחובר לשקע חשמל פועל. **1** 
  - הפעל (או הפעל מחדש) את המחשב. 2
- 3 עם הופעת הלוגו של Dell<sup>™</sup>, הקש מיד על <F12>. בחר Diagnostics (אבחון) מתפריט ההתחלה והקש על <Enter.

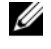

**הערה:** אם אתה ממתין זמן רב מדי והלוגו של מערכת ההפעלה מופיע, המשך להמתין עד שיופיע שולחן העבודה של <sup>®</sup>Microsoft<sup>®</sup> Windows, ולאחר מכן כבה את המחשב ונסה שנית.

הערה: אם מופיעה הודעה המציינת שלא נמצאה מחיצה של תוכנית שירות 💋 לאבחון, הפעל את תוכנית האבחון Dell Diagnostics מתקליטור (מנהלי התקן ותוכניות שירות). Utilities

הקש על מקש כלשהו כדי להפעיל את תוכנית האבחון של Dell ממחיצת תוכנית 4 האבחון בכונן הקשיח ובצע את ההוראות המופיעות במסד.

#### הפעלת תוכנית האבחון של Dell מתקליטור Drivers and Utilities (מנהלי התקנים ותוכניות שירות) של Dell

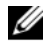

הערה: התקליטור Drivers and Utilities (מנהלי התקנים ותוכניות שירות) הוא אופציונלי וייתכו שלא סופק עם המחשב.

- הכנס את התקליטור Drivers and Utilities. 1
  - כבה את המחשב והפעל אותו מחדש.

עם הופעת הלוגו של DELL, הקש מיד על <F12>.

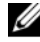

הערה: אם אתה ממתין זמן רב מדי והלוגו של מערכת ההפעלה מופיע, המשך 💋 להמתין עד להופעת שולחן העבודה של <sup>®</sup>Microsoft Windows, ולאחר מכן כבה את המחשר ווסה שוית.

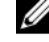

הערה: הצעדים הבאים משנים את רצף האתחול באופן חד פעמי בלבד. בהפעלה הבאה, המחשב יופעל בהתאם להתקנים שצוינו בתוכנית הגדרת המערכת.

- כאשר רשימת ההתקנים של האתחול מופיעה, בחר Onboard or USB CD-ROM 3 .<Enter> והקש על Drive
- בתפריט שמופיע, בחר באפשרות Boot from CD-ROM (אתחל מכונן תקליטורים) 4 והקש על <Enter>.
  - . הקלד 1 כדי להפעיל את תפריט התקליטור והקש על <Enter> כדי להמשיך. 5
  - ברשימה הממוספרת, בחר באפשרות Run the 32 Bit Dell Diagnostics (הפעל 6 את תוכנית האבחון ל-32 סיביות של Dell). אם רשומות מספר גרסאות, בחר את הגרסה המתאימה למחשב שברשותד.
  - עם הופעת ה-Main Menu (תפריט ראשי) של תוכנית האבחון של Dell, בחר את 7 הבדיקה שברצונד להפעיל ובצע את ההוראות המופיעות במסד.

# התקנה מחדש של תוכנה

# מנהלי התקנים

## זיהוי מנהלי התקנים

- . אתר את רשימת ההתקנים של המחשב שלד.
- לחץ על לחצן יהתחלי של Windows Vista לחץ על לחצן יהתחלי של א לחצן העכבר הימני על מחשב.
  - לחץ על מאפיינים→ מנהל ההתקנים. ב

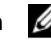

הערה: כעת עשוי להופיע החלון בקרת חשבון משתמש. אם אתה מנהל מערכת 💋 במחשב, לחץ על **המשך**; אחרת, פנה למנהל המערכת כדי להמשיך.

גלול את הרשימה למטה ובדוק אם מופיע סימן קריאה (עיגול צהוב עם סימן [!]) על 2 סמל ההתקו.

אם מופיע סימן קריאה ליד שם ההתקן, ייתכן שיהיה עליך להתקין מחדש את מנהל ההתקן או להתקין מנהל התקן חדש (ראה ״התקנה מחדש של מנהלי התקנים ותוכניות שירותיי בעמוד 43).

## התקנה מחדש של מנהלי התקנים ותוכניות שירות

Drivers and הודעה: אתר התמיכה של Dell בכתובת support.dell.com והמדיה 🖸 Utilities שברשותך מספקים מנהלי התקנים מאושרים עבור המחשב שברשותך. התקנת מנהלי התקנים ממקורות אחרים עלולה לגרום לפעולה לא תקינה של המחשב.

#### חזרה לגרסה קודמת של מנהל התקן

- לחץ על לחצן יהתחלי של Windows Vista לחץ על לחצן יהתחלי של א 1 העכבר הימני על מחשב.
  - לחץ על מאפיינים→ מנהל ההתקנים. 2

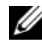

הערה: כעת עשוי להופיע החלון בקרת חשבון משתמש. אם אתה מנהל המערכת במחשב. לחץ על **המשר**: אם לא. צור קשר עם מנהל המערכת כדי להיכנס למנהל ההתקנים.

- לחץ באמצעות לחצן העכבר הימני על ההתקן שעבורו הותקן מנהל ההתקן החדש, 3 ולחץ על **מאפיינים**.
  - לחץ על הכרטיסייה מנהלי התקנים → חזור למנהל התקן קודם. 4

אם השימוש ביחזור למנהל התקו קודם׳ אינו פותר את הבעיה. השתמש בתכונת שחזור המערכת (ראה יישחזור מערכת ההפעלהיי בעמוד 45) כדי להחזיר את המחשב למצב ההפעלה שחל לפני שהתקנת את מנהל ההתקו החדש.

## שימוש במדיה Drivers and Utilities

לפני השימוש במדיה Drivers and Utilities (מנהלי התקנים ותוכניות שירות), נסה לבצע את הפעולות הבאות :

- חזרה למנהל התקן קודם של Windows (ראה ״חזרה לגרסה קודמת של מנהל התקן״ בעמוד 43)
- Microsoft<sup>®</sup> שחזור מערכת של Microsoft (ראה ״שימוש בתכונת שחזור מערכת של (46 בעמוד "Windows<sup>®</sup>
- כשמוצג שולחן העבודה של Windows, הכנס את התקליטור Crivers and Utilities, 1 לכונן.

אם זו הפעם הראשונה שבה אתה משתמש במדיה Drivers and Utilities, עבור אל .5 שלב 2. אם לא, עבור אל שלב

- כשמופעלת תוכנית ההתקנה בתקליטור Drivers and Utilities, פעל בהתאם 2 להוראות המופיעות במסד.

Drivers and Utilities and הערה: ברוב המקרים, התוכנית שבתקליטור Drivers and Utilities and מופעלת אוטומטית. אם לא, הפעל את 'סייר Windows', לחץ על ספריית כונן המדיה כדי להציג את תוכן המדיה ולחץ פעמיים על הקובץ autorcd.exe.

- כשנפתח החלון InstallShield Wizard Complete (אשף InstallShield השלים 3 את ההתקנה), הוצא מהכונן את התקליטור Drivers and Utilities ולחץ על (סיום) כדי להפעיל את המחשב מחדש. Finish
- עם הופעת שולחן העבודה של Windows, הכנס שוב את התקליטור Drivers and 4 .Utilities
  - במסך Welcome Dell System Owner (ברוך הבא, בעל מחשב Dell), לחץ על 5 .(הבא) Next

מנהלי ההתקנים שנעשה בהם שימוש במחשב מוצגים אוטומטית בחלון My Drivers—The ResourceCD has identified these components in . מנהלי ההתקנים שלי – התקליטור זיהה רכיבים אלה במחשב שלד) your system 6 לחץ על מנהל ההתקן שברצונך להתקין מחדש ופעל בהתאם להוראות המופיעות במסך.

אם מנהל התקן מסוים לא מופיע ברשימה, ייתכן שמנהל ההתקן לא נחוץ למערכת ההפעלה שברשותך, או שעליך לחפש את מנהלי ההתקנים שסופקו עם ההתקן הספציפי.

#### התקנה מחדש של מנהלי התקנים באופן ידני

- ולאחר מכן לחץ באמצעות לחצן לחצן יהתחלי של Windows Vista לחץ ולאחר מכן לחץ באמצעות לחצן. העכבר הימני על **מחשב**.
  - לחץ על מאפיינים→ מנהל ההתקנים. 2

**ערה:** כעת יופיע החלון **בקרת חשבון משתמש**. אם אתה מנהל המערכת במחשב, לחץ על **המשך**; אם לא, צור קשר עם מנהל המערכת כדי להיכנס למנהל ההתקנים.

- לדוגמה, שמע או מנהל ההתקן (לדוגמה, שמע או מנהל ההתקן (לדוגמה, שמע או **וידאו**).
  - 4 לחץ פעמיים על שם ההתקן שעבורו אתה מתקין את מנהל ההתקן.
  - 5 לחץ על הכרטיסייה מנהל התקן→ עדכון מנהל התקן→ אתר במחשב שלי תוכנת מנהל התקן.
    - 6 לחץ על עיון ונווט אל המיקום שאליו העתקת קודם לכן את הקבצים של מנהל ההתקן.
      - לחץ על שם מנהל ההתקן → אישור → הבא. 7
        - לחץ על **סיום** והפעל מחדש את המחשב.

## שחזור מערכת ההפעלה

ניתן לשחזר את מערכת ההפעלה בדרכים הבאות:

- ישחזור המערכתי של Microsoft Windows מחזיר את המחשב לשלב הפעלה מוקדם יותר, מבלי להשפיע על קובצי נתונים. השתמש בתכונה ישחזור מערכתי כפתרון ראשון לשחזור מערכת ההפעלה תוך שימור קובצי הנתונים.
- Dell Factory Image Restore מחזיר את הכונן הקשיח למצב הפעולה שבו היה בעת רכישת המחשב. תוכנית זו מוחקת את כל הנתונים בכונן הקשיח ומסירה את כל התוכניות שהותקנו לאחר קבלת המחשב.
  - אם קיבלת מדיית Operating System יחד עם המחשב שברשותך, באפשרותך
     Operating להשתמש בה לשחזור מערכת ההפעלה. עם זאת, השימוש במדיית Operating System
     System

## Microsoft<sup>®</sup> Windows<sup>®</sup> שימוש בתכונת שחזור מערכת של

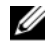

הערה: ההליכים במסמך זה נכתבו עבור תצוגת ברירת המחדל של Windows, כך שייתכן שלא יהיו ישימים אם הגדרת את מחשב Dell שברשותך לתצוגה הקלאסית של Windows

#### הפעלת התכונה 'שחזור מערכת'

- לחא על התחל 👩 . 1
- בתיבה התחל חיפוש. הקלד שחזור מערכת והקש על <Enter. 2

הערה: כעת עשוי להופיע החלון בקרת חשבון משתמש. אם אתה מנהל מערכת 💋 במחשב, לחץ על **המשך**; אחרת, פנה למנהל המערכת כדי להמשיך בפעולה הרצויה.

> לחץ על **הבא** ובצע את יתר ההנחיות המופיעות במסך. 3

#### ביטול שחזור המערכת האחרון

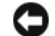

הודעה: לפני ביטול שחזור המערכת האחרון, שמור וסגור את כל הקבצים הפתוחים וצא 🖸 מכל התוכניות הפתוחות. אין לשנות, לפתוח או למחוק קבצים או תוכניות כלשהם לפני השלמת שחזור המערכת.

- לחא על התחל 👩 . 1
- בתיבה התחל חיפוש, הקלד שחזור מערכת והקש על <Enter. 2
  - לחץ על בטל את השחזור האחרון שלי ולחץ על הבא. 3

## Dell Factory Image Restore-שימוש ב

הודעה: השתמש ב-Dell Factory Image Restore רק אם שימוש בשחזור המערכת 🖸 לא פתר את הבעיה במערכת ההפעלה. שימוש ב-Dell Factory Image Restore גורם למחיקה לצמיתות של כל הנתונים (לדוגמה, מסמכים, גיליונות אלקטרוניים, הודעות דואר אלקטרוני, תמונות דיגיטליות וקובצי מוסיקה) שבכונן הקשיח ולהסרת התוכניות או מנהלי ההתקנים שהותקנו אחרי שקיבלת את המחשב. אם תוכל, גבה את כל הנתונים לפני .Dell Factory Image Restore-שתשתמש ב

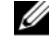

הערה: Dell Factory Image Restore עשוי שלא להיות זמין במדינות מסוימות או רמחשרים מסוימים.

- הפעל את המחשב. 1
- עם הופעת הלוגו של Dell. הקש על <F8> מספר פעמים. כדי לגשת לחלון 2 **Advanced Boot Options**

- בחר באפשרות Repair Your Computer (תקן את המחשב). 3 כעת יוצג החלון System Recovery Options (אפשרויות שחזור מערכת).
  - בחר פריסת מקלדת ולחץ על Next (הבא). 4
  - כדי לגשת לאפשרויות השחזור. היכנס למחשב כמשתמש מקומי. 5
- לקבלת גישה לשורת הפקודה, הקלד administrator בשדה שם משתמש, 6 ולאחר מכו לחץ על אישור.
  - .Dell Factory Image Restore לחץ על 7

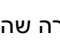

Dell הערה: בהתאם לתצורה שהגדרת, ייתכן שיהיה עליך לבחור באפשרות 🛛 .Dell Factory Image Restore ולאחר מכן באפשרות Factory Tools

במסך הפתיחה של Dell Factory Image Restore, לחץ על Next (הבא). 8

כעת יוצג המסך Confirm Data Deletion (אישור מחיקת נתונים).

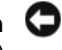

**Cancel** אם לא תרצה להמשיר בהפעלת Factory Image Restore. לחצ על (ביטול).

סמן את התיבה כדי לאשר שברצונך להמשיך ולפרמט את הכונן הקשיח ולשחזר את 9 תוכנת המערכת להגדרות ברירת המחדל, ולאחר מכן לחץ על Next (הבא).

תהליד השחזור יתחיל והוא עשוי לארוך 5 דקות או יותר. בסיום השחזור של מערכת ההפעלה והיישומים המותקנים מראש למצב הראשוני, תוצג הודעה.

> לחץ על Finish (סיום) כדי להפעיל מחדש את המחשב. 10

#### שימוש במדיית מערכת ההפעלה

לפני שתתקין מחדש את מערכת ההפעלה, נסה לבצע את הפעולות הבאות :

- חזרה למנהל התקן קודם של Windows (ראה ״חזרה לגרסה קודמת של מנהל התקויי בעמוד 43)
- Microsoft<sup>®</sup> שחזור מערכת של Microsoft (ראה "שימוש בתכונת שחזור מערכת של (46 בעמוד "Windows<sup>®</sup>

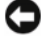

**הודעה:** לפני ביצוע ההתקנה, גבה את כל קובצי הנתונים שבכונן הקשיח הראשי במדיה אחרת. בתצורות כונן קשיח רגילות, הכונן הקשיח הראשי הוא הכונן הראשון שהמחשב מזהה.

כדי להתקין מחדש את Windows, תזדקק לתקליטור *Operating System* של *Divers and Utilities* מכילה ולתקליטור *Drivers and Utilities* מכילה מכילה מנהלי התקנים שהותקנו בעת הזמנת המחשב.

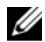

**הערה:** בהתאם לאזור שממנו הזמנת את המחשב, או אם הזמנת את המדיה או לא, ייתכן שהמדיה *Drivers and Utilities* של Dell וכן המדיה Operating System של Dell לא צורפו למחשב שלך.

### Mindows התקנה מחדש של

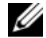

**הערה:** תהליך ההתקנה מחדש נמשך שעה עד שעתיים.

- . שמור וסגור את כל הקבצים הפתוחים וצא מכל התוכניות הפתוחות.
  - 2 הכנס את המדיה Operating System (מערכת הפעלה).
- Exit אם מופיעה ההודעה (Windows התקן את Windows), לחץ על 3 (יציאה).
  - .<F12> הפעל את המחשב מחדש ועם הופעת הלוגו של DELL, הקש מיד על 4

אם אתה ממתין זמן רב מדי והלוגו של מערכת ההפעלה מופיע, המתן עד להופעת שולחן העבודה של ®Microsoft Windows, ולאחר מכן הפעל את המחשב מחדש ונסה שנית.

Onboard or USB CD-ROM כאשר רשימת ההתקנים של האתחול מופיעה, בחר 5 Enter-Drive והקש על <דער והקש לא בחר 10 אוניעה.

בחירה זו משנה את רצף האתחול באופן חד פעמי בלבד.

- 6 הקש על מקש כלשהו כדי לאתחל מתקליטור ופעל בהתאם להוראות המופיעות במסך כדי להשלים את תהליך ההתקנה.
- 7 התקן מחדש את מנהלי ההתקנים, את תוכנית ההגנה מפני וירוסים ותוכנות אחרות.

# איתור מידע

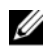

הערה: ייתכן שתכונות מסוימות או סוגי מדיה מסוימים הן אופציונליות ואינן מצורפות 💋 למחשב. ייתכן שתכונות מסוימות או סוגי מדיה מסוימים לא יהיו זמינים בארצות מסוימות.

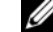

. הערה: מידע נוסף עשוי להיות מצורף למחשב 💋

| מסמך/מדיה/תווית                                                                         | תוכן                                                                                                    |
|-----------------------------------------------------------------------------------------|----------------------------------------------------------------------------------------------------|
| <b>תג שירות/קוד שירות מהיר</b><br>תג השירות/קוד השירות המהיר ממוקם על<br>המחשב.         | <ul> <li>השתמש בתג השירות לזיהוי המחשב שלך בכל</li> <li>ביקור באתר support.dell.com ובכל פנייה</li> <li>לתמיכה הטכנית.</li> </ul>                          |
|                                                                                         | <ul> <li>כאשר אתה מתקשר לתמיכה, הזן את קוד</li> <li>השירות המהיר לצורך ניתוב השיחה</li> </ul>                                                              |
|                                                                                         | <b>הערה:</b> תג השירות/קוד השירות המהיר<br>ממוקם על המחשב.                                                                                                 |
| מדיית Drivers and Utilities                                                             | <ul> <li>תוכנית אבחון עבור המחשב</li> </ul>                                                                                                    |
| המדיה <i>Drivers and Utilities</i> המדיה תקליטור או<br>שייתכן שצורף למחשב שברשותך.<br>י | <ul> <li>מנהלי התקנים עבור המחשב</li> </ul>                                                                                                    |
|                                                                                         | <b>הערה:</b> עדכונים למנהלי התקנים ולתיעוד ניתן<br>למצוא באתר support.dell.com.                                                                            |
|                                                                                         | • תוכנת מערכת למחשב שולחני<br>(Desktop System Software – DSS)                                                                                              |
|                                                                                         | Readme קובצי                                                                                                    |
|                                                                                         | <b>הערה:</b> התקליטור עשוי לכלול קובצי Readme<br>המספקים מידע של הרגע האחרון לגבי שינוים<br>טכניים במחשב או חומר טכני מתקדם לטכנאים<br>או למשתמשים מנוסים. |
| מדיית מערכת ההפעלה                                                                      | התקנה מחדש של מערכת ההפעלה                                                                                                    |
| המדיה Operating System היא תקליטור או                                                   |                                                                                                    |

. שעשוי להיות מצורף למחשב שברשותך DVD

| מסמך/מדיה/תווית                                                                           | תוכן                                                    |
|-------------------------------------------------------------------------------------------|---------------------------------------------------------|
| תיעוד בטיחות, תקינה, אחריות ותמיכה                                                        | • מידע בנושא אחריות                                     |
| ייתכן שמידע מסוג זה צורף למחשב. לעיון במידע<br>נוסף בנושא תקינה, בקר בדף הבית בנושא עמידה | • תנאים והתניות (ארהייב בלבד)                           |
|                                                                                           | • הוראות בנושא בטיחות                                   |
| בון שחת התקימה בכתובת<br>www.dell.com/regulatory_compliance.                              | • מידע רגולטורי                                         |
| <b>9 1</b>                                                                                | • מידע ארגונומי                                         |
|                                                                                           | <ul> <li>הסכם רישיון למשתמש קצה</li> </ul>              |
| (מדריך שירות) Service Manual                                                              | <ul> <li>כיצד להסיר ולהחליף חלקים</li> </ul>            |
| Service Manual-באפשרותך למצוא את ה                                                        | <ul> <li>כיצד להגדיר את תצורת המערכת</li> </ul>         |
| למחשב שברשותך באתר support.dell.com.                                                      | • כיצד לאבחן ולפתור בעיות                               |
| מדריך הטכנולוגיה Dell Technology Guide                                                    | <ul> <li>אודות מערכת ההפעלה</li> </ul>                  |
| של Dell)                                                                                  | <ul> <li>שימוש בהתקנים ותחזוקתם</li> </ul>              |
| זמין בכתובת Dell Technology Guide                                                         | • הבנת טכנולוגיות כגון RAID, אינטרנט,                   |
| support.den.com                                                                           | , דואר Bluetooth <sup>®</sup> טכנולוגיית אלחוט          |
|                                                                                           | אלקטרוני, עבודה ברשת ועוד.                              |
| Microsoft <sup>®</sup> Windows <sup>®</sup> תווית רישיון                                  | <ul> <li>מספק את מפתח המוצר של מערכת ההפעלה.</li> </ul> |
| רישיון Microsoft Windows אלך נמצא                                                         |                                                         |
| במחשב.                                                                                    |                                                         |

# קבלת עזרה

# קבלת סיוע

התראה: אם עליך להסיר את כיסוי המחשב, נתק תחילה את המחשב ואת כבלי 🔬 המודם מכל שקעי החשמל. פעל בהתאם להוראות הבטיחות המצורפות למחשב.

אם נתקלת בבעיה במחשב, תוכל לבצע את הצעדים הבאים לשם אבחון הבעיה ופתרונה:

- ראה ״עצות״ בעמוד 37 לעיון במידע ובצעדי פתרון המתייחסים לבעיה שהתעוררה **1** במחשב שלך.
- 2 ראה ״תוכנית האבחון Dell Diagnostics״ בעמוד 41 לעיון בצעדים להפעלת תוכנית האבחון של Dell.
  - .56 מלא את ״רשימת פעולות לביצוע באבחון״ בעמוד 56
  - 4 השתמש בערכת הכלים המקיפה של שירותים מקוונים של Dell, הזמינה באתר התמיכה של Dell (support.dell.com), לקבלת עזרה בהתקנה ובצעדים לפתרון בעיות. ראה "שירותים מקוונים" בעמוד 52 לעיון ברשימה מקיפה יותר של שירותי התמיכה המקוונת של Dell.
    - .57 אם השלבים הקודמים לא פתרו את הבעיה, ראה ״פנייה אל Dell״ בעמוד 57.

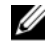

**הערה:** התקשר לתמיכה של Dell מטלפון שנמצא בקרבת המחשב שבו התגלתה הבעיה, כדי שאנשי התמיכה יוכלו לסייע לך בהליכים הנחוצים.

הערה: ייתכן שמערכת קודי השירות המהיר של Dell לא תהיה זמינה בכל המדינות. 💋

כשתתבקש להקיש את הקוד שלך במערכת המענה האוטומטי של Dell, הקש את קוד השירות המהיר לניתוב השיחה ישירות לאיש התמיכה המתאים. אם אין לך קוד שירות מהיר, פתח את התיקייה Dell Accessories (עזרי Dell), לחץ פעמיים על הסמל Express Service Code (קוד שירות מהיר) ופעל על פי ההנחיות.

לקבלת הוראות לשימוש בשירות התמיכה של Dell, ראה ״תמיכה טכנית ושירות לקוחות״ בעמוד 52.

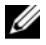

הערה: חלק מהשירותים הבאים אינם זמינים תמיד בכל המקומות מחוץ לארה"ב. 💋 לקבלת מידע בנושא זמינות. פנה לנציג המקומי של Dell.

### תמיכה טכנית ושירות לקוחות

שירות התמיכה של Dell זמין לענות על שאלותיך בנושא חומרת Dell™. צוות התמיכה שלנו משתמש בתוכנית אבחון ממוחשבת כדי לספק מענה מהיר ומדויק.

כדי לפנות לשירות התמיכה של Dell, ראה ״לפני שתתקשר״ בעמוד 54 ולאחר מכן עייו בפרטי הקשר עבור האזור שלך או בקר באתר support.dell.com.

## DellConnect™

Dell הוא כלי פשוט לגישה מקוונת, המאפשר לצוות השירות והתמיכה של Dell לגשת למחשב שלך דרך חיבור אינטרנט מהיר, לאבחן את הבעיה ולתקן אותה בפיקוח שלד. לקבלת מידע נוסף, בקר באתר support.dell.com ולחץ על

#### שירותים מקוונים

: תוכל לאתר מידע על מוצרים ושירותים של Dell באתרי האינטרנט הבאים

#### www.dell.com

(מדינות אסיה/האוקיינוס השקט בלבד) www.dell.com/ap

(יפן בלבד) www.dell.com/jp

(אירופה בלבד) www.euro.dell.com

(מדינות אמריקה הלטינית והקריביים) www.dell.com/la

(קנדה בלבד) www.dell.ca

תוכל לגשת לתמיכת Dell באמצעות אתרי האינטרנט וכתובות הדואר האלקטרוני : הבאים

- אתרי התמיכה של llDe
- support.dell.com (יפן בלבד) support.jp.dell.com

(אירופה בלבד) support.euro.dell.com

: Dell כתובות הדואר האלקטרוני של תמיכת

mobile\_support@us.dell.com

support@us.dell.com

(מדינות אמריקה הלטינית והקריביים בלבד) la-techsupport@dell.com (מדינות אסיה והאוקיינוס השקט בלבד) apsupport@dell.com

Dell כתובות הדואר האלקטרוני של מחלקת השיווק והמכירות של Dell
 מדינות אסיה והאוקיינוס השקט בלבד)

(קנדה בלבד) sales\_canada@dell.com

• פרוטוקול העברת קבצים (FTP) אנונימי

ftp.dell.com – היכנס כמשתמש anonymous והשתמש בכתובת הדואר האלקטרוני שלך כסיסמה

## (AutoTech Service) שירות טכני אוטומטי

שירות התמיכה האוטומטי של AutoTech – Dell – מספק תשובות מתועדות לשאלות נפוצות ששאלו לקוחות של Dell בנוגע למחשבים הניידים והשולחניים שלהם.

כשאתה מתקשר ל-AutoTech, השתמש בטלפון עם חיוג צלילים, לבחירת הנושאים המתאימים לשאלותיך. לקבלת מספר הטלפון להתקשרות באזורך, ראה ״פנייה אל Dell״ בעמוד 57.

## (Automated Order-Status Service) שירות מצב ההזמנות האוטומטי

לבדיקת מצב הזמנה כלשהי של מוצרי Dell, באפשרותך לבקר באתר s**upport.dell.com**, או להתקשר לשירות מצב ההזמנות האוטומטי. מענה קולי מבקש ממך להזין את המידע הדרוש לאיתור הזמנתך ולדיווח על מצבה. לקבלת מספר הטלפון להתקשרות באזורך, ראה ״פנייה אל Dell״ בעמוד 57.

## בעיות בהזמנה

אם יש בעיה בהזמנה שלך, כגון רכיבים חסרים, רכיבים שגויים או חיוב שגוי, צור קשר עם שירות הלקוחות של Dell. החזק את החשבונית או את תעודת המשלוח בהישג יד בעת ההתקשרות. לקבלת מספר הטלפון להתקשרות באזורך, ראה ״פנייה אל Dell״ בעמוד 57.

# מידע על המוצר

אם אתה זקוק למידע לגבי מוצרים אחרים שניתן לרכוש מחברת Dell, או אם ברצונך לבצע הזמנה, בקר באתר האינטרנט של Dell בכתובת www.dell.com. לקבלת מספר הטלפון להתקשרות עבור האזור שלך או לשיחה עם מומחה מכירות, ראה ״פנייה אל Dell״ בעמוד 57.

# החזרת פריטים לתיקון במסגרת האחריות או לצורכי זיכוי

הכן את כל הפריטים שברצונך להחזיר, לצורכי תיקון או לצורכי זיכוי, באופן הבא:

1 התקשר לחברת Dell לקבלת Return Material Authorization Number (מספר אישור להחזרת חומרים) וכתוב אותו בבירור ובאופן בולט על גבי הקופסה.

לקבלת מספר הטלפון להתקשרות באזורך, ראה ״פנייה אל Dell״ בעמוד 57. כלול העתק של החשבונית ומכתב המתאר את סיבת ההחזרה.

- 2 כלול העתק של Diagnostics Checklist (רשימת פעולות לביצוע באבחון) (ראה יירשימת פעולות לביצוע באבחון״ בעמוד 56), המציינת את הבדיקות שערכת ואת הודעות השגיאה שהתקבלו מתוכנת האבחון של Dell (ראה ״פנייה אל Dell״ בעמוד 57).
- 3 אם ההחזרה היא לצורכי זיכוי, כלול את כל האביזרים השייכים לפריט או לפריטים שאתה מחזיר (כבלי חשמל, תקליטוני תוכנה, מדריכים וכו׳).
  - 4 ארוז את הציוד שברצונך להחזיר בחומרי האריזה המקוריים (או דומים להם).

אתה נושא באחריות לתשלום עלויות המשלוח. באחריותך גם לבטח את המוצרים שאתה מחזיר, ואתה לוקח על עצמך את הסיכון שהם יאבדו במהלך המשלוח לחברת Dell. חבילות לתשלום בעת המסירה (COD) לא יתקבלו.

החזרות שיבוצעו ללא מילוי הדרישות המקדימות שלעיל לא יתקבלו על-ידי Dell ויוחזרו אליך.

# לפני שתתקשר

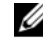

**הערה:** החזק את קוד המשלוח המהיר בהישג יד בעת ההתקשרות. הקוד מסייע למערכת המענה האוטומטי של Dell לנתב את השיחה שלך ביתר יעילות. ייתכן שתתבקש גם לספק את תג השירות שלך (הנמצאת בגב או בתחתית המחשב שלך).

הקפד למלא את הטופס Diagnostics Back (רשימת פעולות לביצוע באבחון) ירשימת פעולות לביצוע באבחוןיי בעמוד 56). אם ניתן, הפעל את המחשב לפני שתתקשר לחברת Dell לקבלת סיוע, והתקשר ממכשיר טלפון הנמצא סמוך למחשב. ייתכן שתתבקש להקיש פקודות מסוימות במקלדת, למסור מידע מפורט במהלך ביצוע פעולות, או לנסות צעדים אחרים לפתרון הבעיה שניתן לבצע רק במחשב עצמו. ודא שתיעוד המחשב נמצא בהישג ידך.

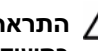

התראה: לפני עבודה בתוך המחשב, פעל בהתאם להוראות הבטיחות המופיעות \Lambda בתיעוד המצורף למחשב שברשותך.

#### רשימת פעולות לביצוע באבחון

: שם

: תאריד

: כתובת

מספר טלפון :

תג שירות (ברקוד בגב או בתחתית המחשב) :

קוד שירות מהיר :

: (Dell מספר אישור להחזרת חומרים (אם סופק על-ידי טכנאי תמיכה של

מערכת הפעלה וגרסה:

התקנים :

: כרטיסי הרחבה

האם אתה מחובר לרשת! כן לא

רשת, גרסה ומתאם רשת :

תוכניות וגרסאות :

עיין בתיעוד של מערכת ההפעלה כדי לקבוע את תוכן קובצי ההפעלה של המערכת. אם המחשב מחובר למדפסת, הדפס את כל הקבצים. אחרת, רשום את התוכן של כל קובץ לפני שתתקשר לחברת Dell.

: הודעת שגיאה, קוד צפצוף או קוד אבחון

: תיאור הבעיה וצעדים שביצעת לפתרון הבעיה

# פנייה אל Dell

לקוחות בארה״ב יתקשרו למספר 800-WWW-DELL (800-999-3355).

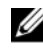

הערה: אם אין ברשותך חיבור לאינטרנט, באפשרותך לקבל את פרטי הפנייה לחברת 💋 Dell בחשבונית הקנייה, תעודת המשלוח, החשבון או קטלוג המוצרים של Dell.

חברת Dell מעמידה מספר אפשרויות לתמיכה ושירות באינטרנט ובטלפון. הזמינות משתנה לפי מדינה ומוצר, וייתכן שחלק מהשירותים לא יהיו זמינים באזורד. לפנייה אל Dell בנושא מכירות, תמיכה טכנית או שירות לקוחות

- בקר באתר support.dell.com וברר פרטים לגבי הארץ או האזור שלך בתפריט 1 הנפתח Choose A Country/Region (בחר ארץ/אזור) בחלק התחתון של הדף.
- לחץ על Contact Us (צור קשר) בצד שמאל של הדף ובחר את קישור השירות או 2 התמיכה המתאים שדרוש לד.
  - בחר בשיטת הפנייה לחברת Dell המתאימה לד. 3

# אינדקס

## D

Dell עדכוני תוכנה, 41 פנייה, 51, 57 שירות עדכון טכני, 41 תוכנית השירות לתמיכה, 41 תמיכה טכנית ושירות לקוחות, 52 תמיכה טכנית ושירות לקוחות, 52 הטכנולוגיה של Dell Technology Guide הטכנולוגיה של Dell, 50 ,DellConnect

## S

50 (מדריך שירות), Service Manual

## W

Windows Vista 46 ,Dell Factory Image Restore 40 אשף תאימות התוכניות, 40 התקנה מחדש, 49 חזרה לגרסה קודמת של מנהל 43 התקן, 43 ההתקן, 43 שחזור מערכת, 45, 54 46 אשף העברת הקבצים וההגדרות, 21 התקנה מחדש, 49 שחזור מערכת, 45, 46

## א

אינטרנט הגדרה, 20 התחברות, 20 אשף העברת הקבצים וההגדרות, 21 אשפים אשף העברת הקבצים וההגדרות, 21 אשף תאימות התוכניות, 40

## ב

בעיות שחזור למצב קודם, 46

## ה

הגדרה אינטרנט, 20 הוראות בטיחות, 50 הסכם רישיון למשתמש קצה, 50 העברת מידע למחשב חדש, 51 התחברות 20 אינטרנט, 20 התקנה 13 התקנה 13 מחשב, 13 התקנה מחדש מנהלי התקנים ותוכניות שירות, 43 תוכנה, 43, 49

## T

זיכרון פתרון בעיות, 39

## Π

חיבור כבל רשת, 16 כבלי חשמל, 17 מודם, 16 צג, 13 צג, 13 חשמל חשמל מצבי נורית הפעלה, 37 פתרון בעיות, 37

## מ

מדיה 49 Drivers and Utilities Drivers and Utilities מדיית תוכנית האבחון של Dell, תוכנית 49,44, Drivers and Utilities מדיית מדיית מערכת ההפעלה, 49 מידע ארגונומי, 50 מידע בנושא אחריות, 50 מידע בנושא תמיכה, 50 מידע רגולטורי, 50 מנהלי התקנים, 43 התקנה מחדש, 43 זיהוי, 43 חזרה לגרסה קודמת, 43 49 ,Drivers and Utilities מדיית מספרי טלפון, 57

מערכת הפעלה 46 ,Dell Factory Image Restore התקנה מחדש, 49 מדיה, 47 שחזור מערכת, 45 מפרט אפיק הרחבה, 26, 27, 32 בקרים ונוריות, 28, 34, 35 הכול, 25, 31 32 ,26 וידאו, 32 זיכרון, 25, 32 חשמל, 29, 35 כוננים, 27, 33 מחברים, 27, 28, 33, 34 מעבד, 25, 31 פיזי, 29, 35 פרטים אודות המערכת, 25, 31 שמע, 26, 32 תנאי סביבה, 29, 30, 36 מפתח מוצר של מערכת ההפעלה, 50

## ע

עדכונים תוכנה וחומרה, 41

## פ

פנייה אל Dell, 57, 57 פתרון בעיות, 50 זיכרון, 39 חשמל, 37 מחשב לא מגיב, 39 מסך כחול, 40 מצבי נורית ההפעלה, 37 עצות, 37 שחזור למצב קודם, 45, 46

תאימות תוכניות ו-Windows, 40 תוכנה, 39, 40 תוכנית האבחון 41 ,Dell Diagnostics תוכנית קורסת, 39

## ק

קוד שירות מהיר, 49

## ٦

רשתות, 18 חיבור, 18

## ש

שחזור מערכת, 45, 46

## ת

תג שירות, 49 תווית רישיון, 50 תווית רישיון של Windows, 50, 50 תוכנה בעיות, 40 התקנה מחדש, 43, 49 עדכונים, 41 פתרון בעיות, 40

תוכנית אבחון 41 ,Dell 41 ,Dell Diagnostics תוכנית האבחון תוכנית האבחון של Dell הפעלה מהכונן הקשיח, 41 Drivers and הפעלה מהמדיה 42, Utilities תיעוד מדריך הטכנולוגיה של Dell, 50 מדריך שירות, 50 תמיכה, 51 52 ,DellConnect אזורית, 52 פנייה אל Dell, 57 שירותים מקוונים, 52 תמיכה טכנית ושירות לקוחות, 52 תנאים ותניות, 50 תצוגה מבט מאחור, 8 מחברי הלוח האחורי, 8, 9 תקליטור מערכת הפעלה, 49